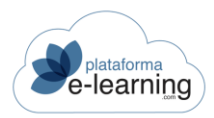

# MANUAL PERFIL AUTOR/A

| EL AUTOR/A2                      |
|----------------------------------|
| CURSOS                           |
| OPCIONES DEL CURSO               |
| AVISOS                           |
| ORGANIZACIÓN6                    |
| DATOS DEL CURSO                  |
| BLOQUES TEMÁTICOS                |
| LECCIONES PRINCIPALES            |
| AUTORES DEL CURSO                |
| CONVOCATORIA AUTORÍA             |
| CONTENIDOS                       |
| ARCHIVOS                         |
| LECCIONES                        |
| SECUENCIACIÓN AVANZADA           |
| GLOSARIO DE TÉRMINOS             |
| MATERIALES COMPLEMENTARIOS       |
| EXÁMENES                         |
| PREGUNTAS DE EXAMEN              |
| CATEGORÍAS DE PREGUNTA DE EXAMEN |
| COMUNICACIÓN                     |
| MENSAJES                         |
| ENCUESTAS                        |

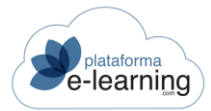

### ELAUTOR/A

Cuando un usuario accede a **PlataformaElearning.com** el sistema automáticamente reconoce el perfil de dicho usuario. Así, si un usuario tiene asignado el perfil de AUTOR/A y está asociado a algún curso activo en el momento de su acceso, el campus lo reconoce cuando accede a él y le muestra las opciones disponibles para este rol:

|                | Cu                                  | rsos                 |                           |              |                      |
|----------------|-------------------------------------|----------------------|---------------------------|--------------|----------------------|
| R BUS          | CAR CURSO                           | DESACTIVAR MI ACCESO |                           |              |                      |
| Escr<br>Regist | ibe tu bû<br>ros <mark>(21</mark> ) | isqueda              | BUSCAR Mostrar <u>Bús</u> | iqueda Todos |                      |
|                | ID \$                               | Nombre curso         | 🗢 En uso                  | Avisos \$    | Acción               |
|                | 532                                 | Comercio electrónico | Iniciado                  |              | DESACTIVAR MI ACCESO |
|                | 56                                  | Curso Demo Exámenes  | Iniciado                  |              | DESACTIVAR MI ACCESO |
|                | 589                                 | Curso path forzado   | Iniciado                  |              | DESACTIVAR MI ACCESO |

Al seleccionar la opción del menú principal AUTOR/A es podrá observar que la barra de navegación secundaria muestra las secciones **Cursos** y **Personal**:

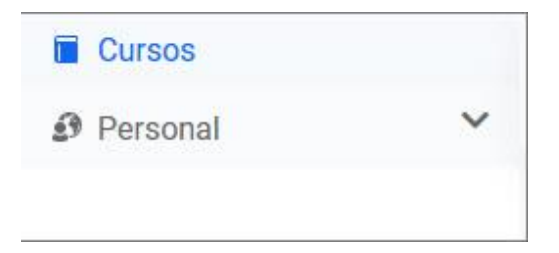

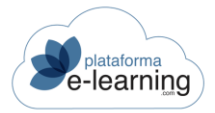

### CURSOS

Esta opción del menú secundario de navegación indica una lista con todos los cursos en los que está asignado como AUTOR/A.

|        | Cu                            | rsos                                                  |                                                                                                    |       |
|--------|-------------------------------|-------------------------------------------------------|----------------------------------------------------------------------------------------------------|-------|
| R BUS  | CAR CURSO                     | DESACTIVAR MI ACCESO                                  |                                                                                                    |       |
| Escr   | ibe tu bú                     | squeda                                                | BUSCAR Mostrar <u>Búsqueda</u> Todos                                                                     |       |
| Dogiat | roo m                         |                                                       |                                                                                                    |       |
| Regist | ros 21<br>ID ≑                | Nombre curso                                          | 🗢 En uso 💠 Avisos 💠 Acción                                                                               |       |
| Regist | ID \$                         | Nombre curso                                          | <ul> <li>En uso</li> <li>Avisos</li> <li>Acción</li> <li>Desactivar Mi</li> </ul>                        | ACCES |
| Regist | rros 21)<br>ID ≑<br>532<br>56 | Nombre curso Comercio electrónico Curso Demo Exámenes | <ul> <li>En uso</li> <li>Avisos</li> <li>Acción</li> <li>DESACTIVAR MI</li> <li>DESACTIVAR MI</li> </ul> | ACCES |

La información mostrada comprende el Identificador único del curso en el campus, el Código del curso asignado por la organización, su Nombre, la Clasificación del mismo, si está en uso, fecha de la última conexión y los Avisos pendientes de cada curso.

Además, desde aquí el AUTOR/A puede desactivar su acceso a un curso pinchando en el botón Desactivar acceso. De esta forma, el curso ya no aparecerá en su lista de cursos disponibles. O si lo prefiere podrá hacerlo de varios cursos a la vez.

los AUTORES pueden acceder a un formulario para buscar rapidamente los cursos.

Para acceder al curso deseado, el AUTOR/A ha de hacer clic sobre el nombre del mismo. Al seleccionar un curso, automáticamente se despliega la barra de navegación secundaria mostrando todas las **opciones** que el curso contiene para el AUTOR/A. Además, se accede a la página principal de entrada al mismo, la página de **Avisos**:

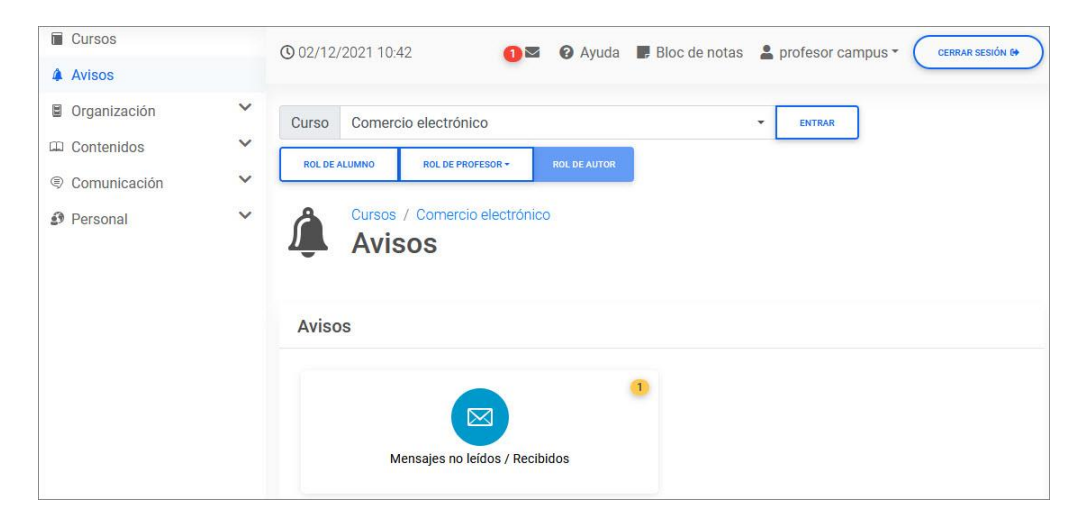

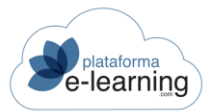

### **OPCIONES DEL CURSO**

Cuando el AUTOR/A accede a un curso, la barra de navegación secundaria se amplía, mostrando nuevas secciones relacionadas con el desarrollo del mismo:

|   | Cursos       |   |
|---|--------------|---|
| 4 | Avisos       |   |
|   | Organización | ~ |
|   | Contenidos   | ~ |
| ۹ | Comunicación | ~ |
| 3 | Personal     | ~ |

Estas nuevas secciones son Avisos, Organización, Contenidos y Comunicación, dependiendo del perfil del AUTOR/A en el curso, las cuales contienen todos los elementos necesarios para que el AUTOR/A diseñe el curso y desarrolle los contenidos didácticos que lo compondrán.

La sección **Cursos**, como se explica en su propio apartado, muestra todos aquellos cursos asignados al AUTOR/A, mientras que la sección **Personal** se explica en el apartado destinado a la estructura del Campus por ser una sección común a todos los perfiles de usuario que intervienen en el mismo.

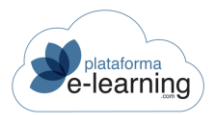

### **AVISOS**

La página de Avisos es la página de entrada al curso.

| Curso | Comercio electrónico                    | • | ENTRAR |
|-------|-----------------------------------------|---|--------|
| ĵ     | Cursos / Comercio electrónico<br>Avisos |   |        |
| Aviso | S                                       |   |        |
|       |                                         |   |        |
|       |                                         |   |        |

Esta página muestra una serie de avisos de tareas pendientes para el AUTOR/A en el curso, como eventos de la agenda personal o mensajes no leídos. Los números en naranja indican el número de cuestiones pendientes acerca de un tema. Al hacer clic sobre alguno de los asuntos, se accede directamente a la sección donde se encuentran.

Desde esta sección el AUTOR/A puede rápidamente acceder a cualquier curso que tenga asignado:

| Curso | Comercio electrónico | * |
|-------|----------------------|---|

Esta página también muestra el Modo Profesor o Alumno:

| ROL DE ALUMNO - | ROL DE PROFESOR * | ROL DE AUTOR |
|-----------------|-------------------|--------------|
| -               |                   |              |

Este enlace sólo se muestra cuando un usuario está asignado como AUTOR/A del curso y además como Profesor de una convocatoria de ese curso. Al hacer clic en este enlace el AUTOR/A toma el rol de Profesor de la convocatoria en el campus.

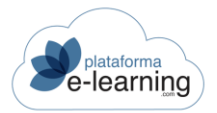

## ORGANIZACIÓN

Esta sección permite al AUTOR/A, según su perfil, dotar el curso de contenidos didácticos, así como determinar la estructura y elaborar la información principal del mismo. Además, en esta sección también puede asignar otros AUTORES al curso y crear una convocatoria de AUTORÍA.

| 0  | rganización             | ^ |
|----|-------------------------|---|
| 6  | Datos del curso         |   |
| ß  | Bloques temáticos       |   |
|    | Lecciones principales   |   |
| 8  | Autores del curso       |   |
| 21 | Convocatoria de autoría |   |

## DATOS DEL CURSO

Esta opción del menú secundario muestra los datos generales del curso, los cuales son introducidos por el Administrador cuando crea el curso, aunque el AUTOR/A desde esta opción de menú, también puede modificarlos. Estos datos configuran administrativamente el curso y proporcionan información para el Catálogo de cursos.

La página presenta una serie de campos de información sobre el curso:

| Cursos / Comercio electrónico<br>Datos del curso |                                                          |
|--------------------------------------------------|----------------------------------------------------------|
| Los campos marcados con * son obligatorios       |                                                          |
| ID                                               | 532                                                      |
| Nombre*                                          | Comercio electrónico                                     |
| Estructura de navegación del temario*            | Libre ~                                                  |
| Modo de visualización del temario*               | Todo expandido al inicio v                               |
|                                                  | Mostrar marco con el índice del curso al ver una lección |
| Path forzado para los archivos del temario       |                                                          |
| Archivo fin de temario                           |                                                          |

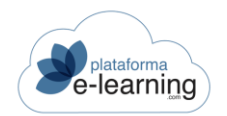

- ID: Indica el número que identifica al curso en el campus.
- Nombre: Muestra el nombre del curso.
- Tipo de navegación en el temario: Indica el modo en el que los Alumnos van a poder navegar por el temario del curso. Puede ser:
  - Libre: Los Alumnos, desde un principio, pueden acceder a cualquier lección y tarea del temario.
  - Libre-Bloqueante: Los Alumnos, desde un principio, pueden acceder a cualquier lección y tarea del temario siempre y cuando no haya una tarea anterior que no esté completada.
  - Jerárquico: Los Alumnos pueden acceder a cualquier elemento del temario siempre que no exista una lección o actividad anterior de tipo bloqueante dentro del mismo bloque temático sin completar satisfactoriamente.
  - Jerárquico-Bloqueante: Los Alumnos, desde un principio, pueden acceder a cualquier lección y tarea del temario siempre y cuando no haya una tarea anterior dentro del mismo bloque temático que no esté completada.
  - Lineal: Los Alumnos, para poder acceder a una lección, deben antes haber accedido a las lecciones anteriores y haber completado las tareas anteriores.
- Modo de visualización del temario: Indica el modo en el que los Alumnos van a visualizar el índice del temario. Si un curso tiene muchas lecciones o bloques temáticos puede ser conveniente indicar un modo de visualización que facilite la navegación por el temario.
  - $\circ~$  Todo expandido al inicio.
  - Todo contraído al inicio.
  - Solamente una lección expandida.
  - o Solamente un módulo expandido.
  - $\,\circ\,$  Mosaico.
- Mostrar marco con el índice del curso al ver una lección: Indica si el Alumno, al abrir una lección del curso, se le abre también un marco a la izquierda con el índice del curso.
- Path forzado para los archivos del temario: Sólo es necesario para aquellos cursos cuyo contenido de lecciones no esté integrado dentro del campus.
- Archivo fin de temario: Establece como archivo fin del temario del curso el archivo seleccionado. Este archivo le aparece al Alumno cuando alcanza el final del temario.

| Estándares SCORM / AICC / cmi5 |                                                                           |
|--------------------------------|---------------------------------------------------------------------------|
|                                | Navegación y secuenciación en el temario basada en el estándar SCORM 2004 |
|                                | Habilitar protocolo HACP de AICC                                          |
| PublisherID                    |                                                                           |
| Language                       |                                                                           |

- Navegación y secuenciación del alumno en el temario basada en el estándar SCORM 2004: Esta casilla debería activarse si se desea que la navegación del Alumno en el temario cumpla estrictamente las normas de secuenciación del estándar SCORM 2004. Es recomendable para cursos desarrollados bajo este estándar.
- Las lecciones utilizan el protocolo HACP de AICC: Utilizan este protocolo aquellos cursos cuyas lecciones necesitan que se pasen por parámetro AICC\_SID y AICC\_URL necesarios en el protocolo HACP de AICC.

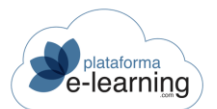

| Además, se muestra una serie de Información pa | ara el Catálogo de cursos: |
|------------------------------------------------|----------------------------|
|------------------------------------------------|----------------------------|

| Información para el Catálogo de curs | os                                                                                                    |
|--------------------------------------|----------------------------------------------------------------------------------------------------|
| Organizado por                       |                                                                                                    |
| Horas lectivas                       |                                                                                                    |
| Créditos                             |                                                                                                    |
| Descripción breve                    | 0/055                                                                                                    |
| Introducción                         |                                                                                                    |
|                                      |                                                                                                    |
| Descripción                          | body<br>← ≫   Formato •   Tamaño •   B I U S X <sub>2</sub> x <sup>2</sup>   I <sub>x</sub>   <u>A</u> • ⊠•   ≔ ≔   **   <u>E</u> ⊆ <u>∃</u>    |
|                                      | Curso de iniciación al Comercio Electrónico.                                                                                                    |
|                                      | body                                                                                                    |
| Objetivos                            | ★ →   Formato ·   Tamaño ·   B I U S × <sub>a</sub> × <sup>a</sup>   I <sub>x</sub>   A · O ·   □ □ □ ·   □ ≡ □ · ·   ■ Ξ Ξ     □ Fuente HTML ? |

- Organizado por: Muestra el nombre de la entidad que organiza el curso.
- Horas lectivas: Indica las horas lectivas o duración del curso.
- Créditos: Indica el número de créditos que forman el curso.
- Descripción breve: Indica una breve descripción del mismo. Se muestra en la lista de cursos destacados.
- Introducción: Texto con una introducción del curso.
- Descripción: Es una descripción completa del curso.
- Objetivos: Descripción de los objetivos que se pretenden alcanzar con la realización del curso.

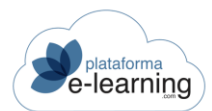

| Contenidos  | <ul> <li>← →   Formato -   Tamaño -   B I U S ×<sub>a</sub> ×<sup>a</sup>   I<sub>x</sub>   A - ∆ -   <sup>1</sup>/<sub>2</sub> = :=   ??</li> <li>Puente HTML   ?</li> </ul> |
|-------------|----------------------------------------------------------------------------------------------------|
| Dirigido a  | body                                                                                                    |
|             |                                                                                                    |
| Matadalagía |                                                                                                    |

- Contenidos: Descripción del programa del curso.
- Dirigido a: Indica el tipo de alumnado al que va dirigido.
- Metodología: Describe básicamente la programación metodológica a emplear en su desarrollo: sus contenidos, organización y el seguimiento de los Profesores.

| Extensión de los archivos de contenidos | <ul> <li>← →   Formato -   Tamaño -   B I U S ×<sub>a</sub> ×<sup>a</sup>   I<sub>x</sub>   A - O -   = :=  </li> <li>⊡ Fuente HTML   ?</li> </ul>                                                                            |
|-----------------------------------------|----------------------------------------------------------------------------------------------------|
| Requisitos técnicos necesarios          | body<br>$\Rightarrow$ $\Rightarrow$   Formato $\rightarrow$   Tamaño $\rightarrow$   <b>B</b> $I \cup$ <b>S</b> $\times_a \times^a   I_x   \underline{A} - \mathbf{O} -   \frac{1}{2} = :=   :$<br>$\bigcirc$ Fuente HTML   ? |
|                                         | body  Activo  ACEPTAR                                                                                                    |

- Extensión de los archivos de contenidos: Indica el formato de los archivos utilizados para el desarrollo del curso, si el Alumno necesita instalar algún software especial para poder acceder a sus contenidos, etc.
- Requisitos técnicos necesarios: Requisitos técnicos necesarios para el desarrollo del curso, si el alumno necesita instalarse algún software especial para poder acceder a los contenidos del curso, etc.
- Activo: El curso ha de estar activado para que dicho curso y sus convocatorias sean visibles en el Catálogo de cursos del campus.

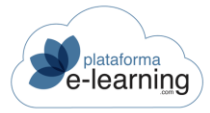

# **BLOQUES TEMÁTICOS**

El temario de un curso puede estar dividido en uno o varios bloques temáticos. Un bloque temático permite agrupar un conjunto de lecciones principales con su contenido. Cuando se crea un curso, se crea un bloque temático con el mismo nombre que el curso. Una lección principal no puede estar incluida en dos bloques temáticos diferentes.

Los bloques temáticos permiten al Administrador establecer a qué bloques temáticos puede acceder un Alumno.

Esta es la pantalla que aparece cuando el AUTOR/A accede a la opción Bloques temáticos:

| Ŋ      | Cursos / Comercio e<br>Bloques te | lectrónico<br>máticos                             |                                        |   |        |        |
|--------|-----------------------------------|---------------------------------------------------|----------------------------------------|---|--------|--------|
|        | VO                                | TEMARIO                                           |                                        |   |        |        |
| Regist | ros 7<br>Orden 🇢 Código ≑         | Título                                            | \$<br>Opcional en cada<br>convocatoria | ÷ | Acción |        |
| 0      | 1                                 | Parte 1: Comercio Electrónico: Los<br>Fundamentos | ~                                      |   | EDITAR | BORRAR |
|        | 2                                 | Parte 2: Antes de crear la tienda                 | ~                                      |   | EDITAR | BORRAR |
| Ó      | 3                                 | Parte 3: Crear la tienda virtual                  | ~                                      |   | EDITAR | BORRAR |

Esta sección permite al AUTOR/A realizar las siguientes acciones:

 Nuevo: Enlace para crear un nuevo registro. Al hacer clic en este enlace, el AUTOR/A accede a la siguiente pantalla:

| ID                     |                                                                               |
|------------------------|-------------------------------------------------------------------------------|
| Orden*                 |                                                                               |
| Título*                |                                                                               |
| Código                 |                                                                               |
|                        | Opcional en cada convocatoria                                                 |
| Descripción            |                                                                               |
| Imagen mosaico         |                                                                               |
| Observaciones internas |                                                                               |
|                        | 0/255                                                                         |
|                        | Reiniciar información SCORM de un alumno en una lección en cada nuevo intento |

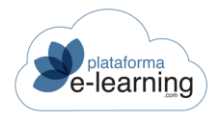

El AUTOR/A debe completar aquí los siguientes campos de información:

- Orden: Es un número que indica el orden del bloque temático en el temario del curso.
- Título: Es el título o nombre del bloque.
- <u>Opcional en cada convocatoria: Si se activa esta casilla, el Administrador podrá desasignar</u> <u>el bloque temático de la convocatoria que quiera.</u>
- Descripción: Descripción del bloque temático. Es visible por los Alumnos en el temario del curso.
- Observaciones internas: Observaciones sobre el bloque temático que no son visibles por los Alumnos.
- Reiniciar la información SCORM asociada a una lección cada vez que un alumno inicia un nuevo intento en dicha lección: Indica si debe reiniciarse la información SCORM generada por un Alumno en una lección del bloque temático cada vez que el Alumno inicie un nuevo intento en la lección. Esta casilla debe activarse si se desea que el curso cumpla estrictamente la secuenciación del estándar SCORM 2004.

| Secuenciación SCORM                           |                                                                                                    |
|-----------------------------------------------|----------------------------------------------------------------------------------------------------|
| Identificador (Identifier)                    |                                                                                                    |
|                                               | <ul> <li>Objetivos globales al sistema (ObjectivesGlobalToSystem)</li> <li>Datos compartidos globales al sistema (SharedDataGlobalToSystem)</li> <li>Conclusión por medida (CompletedByMeasure)</li> </ul> |
| Medida mínima de avance (MinProgressMeasure)* | 1                                                                                                    |
| Peso de avance (ProgressWeight)*              | 1                                                                                                    |
|                                               | ACEPTAR                                                                                                    |

• Secuenciación SCORM: Estos campos de información permiten configurar la navegación del Alumno en el temario basada en la secuenciación del estándar SCORM 2004.

Borrar: Enlace para borrar los registros seleccionados.

Temario : Enlace para ver cómo queda el temario del curso.

De cada bloque temático, se muestra información como su *ID*; el *Orden* del bloque en el temario del curso y su *Título* o nombre. Además, en esta pantalla el AUTOR/A puede *Editar* o *Borrar* un registro.

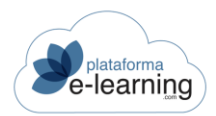

### LECCIONES PRINCIPALES

Esta opción del menú secundario permite al AUTOR/A crear y/o visualizar las lecciones principales, es decir, las lecciones de primer nivel en base a las cuales se desarrolla la estructura del curso. En este momento, el AUTOR/A sólo está creando la estructura del curso (no el contenido). Diseñar un curso consiste en crear una estructura en forma de lecciones (continente) y desarrollar la materia que será incluida en esta estructura de lecciones (contenido). El contenido didáctico lo incorpora a las lecciones el AUTOR/A en la opción de menú Transmitir contenidos. Las lecciones principales deben estar asignadas a un bloque temático del curso.

El AUTOR/A visualiza esta pantalla al acceder a la opción Lecciones principales:

| =  | Cursos / Comercio electrónico<br>Lecciones principales |            |               |                                   |           |                 |             |        |         |
|----|--------------------------------------------------------|------------|---------------|-----------------------------------|-----------|-----------------|-------------|--------|---------|
|    | NUEV                                                   | ′o         | BORRAR        |                                   |           | 00 <b>(</b> EXI | PANDIR TODO |        |         |
| Re | gistr                                                  | OS 24      |               |                                   |           |                 |             |        |         |
| 0  | Ď                                                      | ID \$      | Orden ≑       | Código ≑ Título                   | Visible 🗘 | Disponible      | Acción      | I      |         |
| -  | - Pa                                                   | rte 1: Cor | mercio Electr | ónico: Los Fundamentos            |           |                 |             |        |         |
| C  | Q                                                      | 4.245      | 1             | 1. Una Tienda Virtual, ¿Para Qué? | ~         | ~               | EDITAR      | BORRAR | AUTORES |
| C  |                                                        | 4.247      | 2             | 2. Más Sobre el E-Commerce        | ~         | ~               | EDITAR      | BORRAR | AUTORES |
| C  |                                                        | 4.249      | 3             | 3. El E-Commerce en la Actualidad | ~         | ~               | EDITAR      | BORRAR | AUTORES |
| C  | D                                                      | 4.251      | 4             | 4. El E-Commerce y su empresa     | ~         | ~               | EDITAR      | BORRAR | AUTORES |

En esta opción de menú, el AUTOR/A puede crear una *Nueva* lección, *Borrar* las lecciones seleccionadas y *Activar* o *Desactivar* las lecciones del curso, es decir, hacer que las lecciones estén disponibles o no disponibles en el curso.

Al hacer clic en Nuevo para crear una nueva lección se muestra la siguiente pantalla:

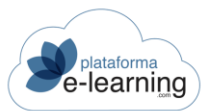

| Los campos marcados con * son | obligatorios                                     |
|-------------------------------|--------------------------------------------------|
| ID                            |                                                  |
| Orden*                        |                                                  |
| Título*                       |                                                  |
| Código                        |                                                  |
| Bloque temático*              | Parte 1: Comercio Electrónico: Los Fundamentos v |
|                               | Permitir a los alumnos valorar el contenido      |
|                               | Visible                                          |
|                               | Disponible                                       |
| Observaciones internas        |                                                  |
|                               | 0/255                                            |
|                               |                                                  |
|                               | ACEPTAR                                          |

En esta pantalla, el AUTOR/A debe completar los siguientes campos de información:

- Orden: Número de orden de la lección dentro del bloque temático al que pertenece.
- Título: Título de la lección.
- Código: Permite insertar un código asignado por la organización.
- Bloque temático: Bloque temático al que pertenece la lección principal.
- Permitir a los alumnos valorar el contenido: Si se activa los Alumnos podrán valorar la calidad del contenido de la lección en base a una escala del 1 al 5.
- Visible: Indica si el título de la lección es visible o no en el temario del curso. Sólo afecta a la lección en la que se define, no a las lecciones hijas. IMPORTANTE: Aunque una lección no sea visible, su contenido puede ser accedido por los Alumnos. Si quiere que además no pueda ser accedido, debe configurar la lección como no disponible.
- Disponible: Indica si el contenido de la lección está disponible para los Alumnos. Los Alumnos de las convocatorias del curso no podrán acceder al contenido de una lección que está como "No disponible".
- Observaciones internas: Permite añadir un texto que solo verá el AUTOR/A del curso.

Destacar que no es recomendable señalar la lección como *disponible* hasta que el AUTOR/A la dote de contenido.

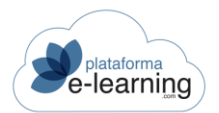

Los AUTORES pueden Duplicar una lección que se creará con el mismo bloque de sublecciones pero sin archivo principal.

#### Al hacer clic en Aceptar, la nueva lección es creada.

| <b>-</b> P | arte 1: Co | mercio Electrónico: Los F | undamentos                                        |   |   |        |        |         |
|------------|------------|---------------------------|---------------------------------------------------|---|---|--------|--------|---------|
|            | 4.245      | 1                         | 1. Una Tienda Virtual, ¿Para Qué?                 | ~ | ~ | EDITAR | BORRAR | AUTORES |
|            | 4.247      | 2                         | 2. Más Sobre el E-Commerce                        | ~ | ~ | EDITAR | BORRAR | AUTORES |
|            | 4.249      | 3                         | 3. El E-Commerce en la Actualidad                 | ~ | ~ | EDITAR | BORRAR | AUTORES |
|            | 4.251      | 4                         | 4. El E-Commerce y su empresa                     | ~ | ~ | EDITAR | BORRAR | AUTORES |
| <b>-</b> P | arte 2: An | tes de crear la tienda    |                                                   |   |   |        |        |         |
|            | 4.253      | 5                         | 5. Aspectos Jurídicos de la venta por<br>internet | ~ | ~ | EDITAR | BORRAR | AUTORES |

Las lecciones principales ofrecen la siguiente información:

- ID: Muestra el identificador único de la lección en el campus.
- Orden: Muestra el orden de la lección dentro del bloque temático al que pertenece.
- Título: Muestra el nombre de la lección.
- Visible: Indica si el título de la lección es visible o no en el temario del curso. Sólo afecta a la lección en la que se define, no a las lecciones hijas. IMPORTANTE: Aunque una lección no sea visible, su contenido puede ser accedido por los Alumnos. Si quiere que además no pueda ser accedido, debe configurar la lección como no disponible.
- Disponible: Indica si el contenido de la lección está disponible para el Alumno. Los Alumnos de las convocatorias del curso no podrán acceder al contenido de una lección que está como no disponible.
- Editar: Permite modificar o ver los datos de la lección principal.
- Borrar: Permite borrar la lección principal.
- AUTORES: Enlace para asignar AUTORES a la lección. Cuando se crea una nueva lección principal se asignan automáticamente todos los AUTORES del curso como AUTORES de la lección. El contenido de la lección deberá ser desarrollado por los AUTORES que tenga asignados. Al hacer clic en el enlace AUTORES de una lección, se muestra la siguiente pantalla:

| Cursos / Comercio electrónico / Lecciones princip<br>Autores asignados a la lec | ales / Lección<br>cción                                                 |
|---------------------------------------------------------------------------------|-------------------------------------------------------------------------|
| Lección: 1. Una Tienda Virtual, ¿Pai                                            | a Qué?                                                                  |
| Autores del curso no asignados a la lección                                     | Autores del curso asignados a la lección                                |
|                                                                                 | -, Cristina<br>campus, profesor<br>del curso, Autor<br>Usuario, Usuario |

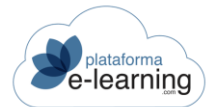

*Cuando se crea una nueva lección principal se asignan automáticamente todos los AUTORES del curso como AUTORES de la lección.* 

Esta pantalla muestra (a la izquierda) los *AUTORES del curso no asignados a la lección* y (a la derecha) los *AUTORES del curso que están asignados a la lección*. Esta pantalla permite modificar esa asignación.

Un AUTOR/A asignado a una lección podrá crear sublecciones y transmitir los archivos con los contenidos didácticos de la lección principal y de las sublecciones que haya creado dentro de esta lección principal.

### AUTORES DEL CURSO

Esta opción del menú secundario muestra todos aquellos AUTORES que han sido asignados para llevar a cabo el diseño de un curso:

|        | Curso<br>Au   | s / Comercio e<br>tores de | ectrónico<br>Curso    |                     |                   |         |          |        |        |           |
|--------|---------------|----------------------------|-----------------------|---------------------|-------------------|---------|----------|--------|--------|-----------|
|        | vo            | ₩ BORRAR                   | activar               | ACTIVAR             |                   |         |          |        |        |           |
| Regist | ros 4<br>ID 💠 | ID usuario 👙               | Apellidos, nombre 🛭 🌩 | Perfil de autor 🛭 🌩 | Última conexión 👙 | Orden 💠 | Acceso ≑ | Acción |        |           |
|        | 660           | 360                        | -, Cristina           | OrganizadorAutor    | 29/11/2021 18:52  | 100     | ~        | EDITAR | BORRAR | LECCIONES |
|        | 569           | 2                          | campus, profesor      | OrganizadorAutor    | 02/12/2021 10:42  | 100     | ~        | EDITAR | BORRAR | LECCIONES |
|        | 597           | 509                        | del curso, Autor      | OrganizadorAutor    |                   | 100     |          | EDITAR | BORRAR | LECCIONES |

Cuando el Administrador crea un curso, asigna uno o varios AUTORES al curso. Al asignar un AUTOR/A al curso, automáticamente se le asignan todas las lecciones del mismo. Posteriormente, un AUTOR/A puede asignar nuevos AUTORES a cada una de las lecciones principales del curso. Los AUTORES asignados a una lección deberán desarrollar los contenidos de esa lección.

Para asignar un nuevo AUTOR/A al curso, ha de hacer clic en *Nuevo* y se mostrará la siguiente pantalla:

| S ASIC         | Curso<br>As<br>snar | is / Comercio el<br>ignar usi | ectrónico / Autores d<br>Lario como | del curso<br>Dautor |         |                | ( | ← VOLVE |
|----------------|---------------------|-------------------------------|-------------------------------------|---------------------|---------|----------------|---|---------|
| Escr<br>Regist | ribe tu bu          | úsqueda                       |                                     | BUSCAR              | Mostrar | Búsqueda Todos |   |         |
|                | ID \$               | Usuario                       | Apellido                            | s, nombre           | ÷       | E-mail         | ÷ | Acción  |
|                | 360                 | cris                          | -, Cristin                          | a                   |         |                |   | ASIGNAR |
|                | 542                 | demo1                         | -, demoʻ                            |                     |         |                |   | ASIGNAR |

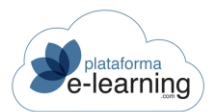

Seleccionamos al usuario y pinchamos en Asignar, si queremos podemos elegir más de uno a la vez. A continuación, se muestra la siguiente ventana:

| Usuarios a asignar:              | ·, Laura                    |
|----------------------------------|-----------------------------|
| Los campos marcados con * son ob | ligatorios                  |
| E-mail de bienvenida             |                             |
|                                  | Enviar e-mail de bienvenida |
| Acceso al curso                  |                             |
| Perfil de autor*                 | ×                           |
| Carpeta contenidos               |                             |
| Orden*                           | 100                         |
|                                  | Acceso                      |
|                                  | ASIGNAR                     |

La pantalla anterior permite al AUTOR/A seleccionar algún *Usuario* del campus que posea el rol de AUTOR/A y asignarle un *Perfil de AUTOR/A*, que le otorgaría mayores o menores permisos de navegación en el campus, según la configuración de perfiles de la plataforma. Además, puede activar o desactivar su *Acceso* al curso y *Enviarle un e-mail de notificación automática* a la dirección de correo electrónico proporcionada en su ficha de usuario, con sus claves de acceso de la plataforma y notificándole que es AUTOR/A del curso.

Al hacer clic en Asignar, el nuevo AUTOR/A es asignado al curso:

|        | vo    | S BORRAR      | 🚽 ACTIVAR 🗌 🗆 DE    | SACTIVAR           |                   |         |          |        |        |           |
|--------|-------|---------------|---------------------|--------------------|-------------------|---------|----------|--------|--------|-----------|
| Regist | ros 3 |               |                     |                    |                   |         |          |        |        |           |
|        | ID \$ | ID usuario  🇘 | Apellidos, nombre 🗘 | Perfil de autor  ≑ | Última conexión 🗦 | Orden 🌲 | Acceso 🌩 | Acción | l.     |           |
| O      | 678   | 525           | -, Laura            | OrganizadorAutor   |                   | 100     | ~        | EDITAR | BORRAR | LECCIONES |
| 0      | 72    | 2             | campus, profesor    | OrganizadorAutor   | 02/12/2021 17:06  | 100     | ~        | EDITAR | BORRAR | LECCIONES |
|        | 599   | 509           | del curso, Autor    | OrganizadorAutor   |                   | 100     |          | EDITAR | BORRAR | LECCIONES |

En esta opción de menú, el AUTOR/A también puede desasignar del curso los AUTORES seleccionados, a través del enlace *Borrar*, así como *Activar* o *Desactivar* su acceso al curso. Además, se muestra la siguiente información:

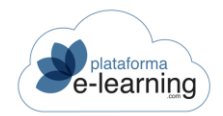

- ID: Muestra el identificador de AUTOR/A en el campus.
- ID Usuario: Muestra el identificador único de usuario en el campus.
- Apellidos, nombre: Muestra el nombre completo del usuario.
- Perfil de AUTOR/A : Es el perfil del AUTOR/A en el curso. El perfil indica básicamente a qué secciones del menú de AUTOR/A puede acceder.
- Última conexión: Indica la fecha y la hora en las que el AUTOR/A accedió al curso por última vez.
- Acceso: Si el acceso del AUTOR/A está activado entonces puede acceder al curso, en caso contrario, el AUTOR/A ya no tendrá acceso al curso.
- Editar: Enlace que permite modificar el perfil de AUTOR/A y acceso a ese curso. Al hacer clic en este enlace, se muestra la siguiente pantalla:

| ID usuario:<br>Usuario:           | 2<br>profesor campus      |
|-----------------------------------|---------------------------|
|                                   | VIAR E-MAIL DE BIENVENIDA |
| Los campos marcados con * son obl | igatorios                 |
| ID                                | 72                        |
| Perfil de autor*                  | OrganizadorAutor ~        |
| Carpeta contenidos                |                           |
| Orden*                            | 100                       |
|                                   | Acceso                    |
|                                   | ACEPTAR                   |

El enlace Estadísticas permite ver las estadísticas del AUTOR/A en el curso:

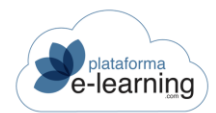

| Filtr            | 0                                       |                  |         |                           |            |
|------------------|-----------------------------------------|------------------|---------|---------------------------|------------|
|                  | Desde fecha                             | <b></b>          |         |                           |            |
|                  | Hasta fecha                             | <b></b>          |         |                           |            |
|                  |                                         |                  |         |                           |            |
|                  |                                         | APLICAR FILIRO   |         |                           |            |
|                  | 5.2                                     |                  |         |                           |            |
| - <b>4</b> : COI | NEXIONES POR DÍA                        | RECIBIDOS        |         |                           |            |
|                  |                                         |                  |         |                           |            |
| Date             | os de las conexiones                    |                  |         |                           |            |
|                  | Número de días conectado:               | 66               |         |                           |            |
|                  | Número de conexiones:                   | 78               |         |                           |            |
|                  | Tiempo:                                 | 0018:02:16       |         |                           |            |
|                  | Primera conexión:                       | 12/12/2006 13:46 |         |                           |            |
|                  | Última conexión:                        | 02/12/2021 17:09 |         |                           |            |
|                  |                                         |                  |         |                           |            |
| Acce             | eso a las <mark>d</mark> iferentes seco | iones            |         |                           |            |
|                  |                                         |                  |         |                           |            |
| Seco             | ción                                    |                  | Visitas | Tiempo                    | Porcentaje |
| Avis             | <u>05</u>                               |                  | 120     | 000 <mark>0:1</mark> 8:58 | 1,75%      |
| Data             | ne del ourses                           |                  | 7       | 0000-10-22                | 0.06%      |
| Date             | <u>15 dei cursu</u>                     |                  | /       | 0000.10.23                | 0,90%      |

Si no se indican unas fechas en los campos *Desde fecha* y *Hasta fecha* las estadísticas tendrán como rango todo el periodo comprendido desde el primer hasta el último acceso del AUTOR/A al curso. Si, por contra, se indica una fecha en alguno de los dos campos, las estadísticas se obtendrán en ese rango de fechas.

Las estadísticas del AUTOR/A muestran la siguiente información:

 Conexiones por día: Muestra los datos de las conexiones por cada día en los que se conectó el usuario.

|              | Curso:<br>Usuario:<br>Desde fecha:<br>Hasta fecha: | Curso Demo Exámenes |    |            |   |                     |   |                     |
|--------------|----------------------------------------------------|---------------------|----|------------|---|---------------------|---|---------------------|
| Registros 66 |                                                    |                     |    |            |   |                     |   |                     |
| Fecha        | Número de conexiones                               |                     | \$ | Tiempo     | ÷ | Fecha inicio        | * | Fecha fin           |
| 12/12/2006   | 1                                                  |                     | C  | 0000:04:18 |   | 12/12/2006 13:46:54 |   | 12/12/2006 13:51:12 |
| 15/12/2006   | 1                                                  |                     | C  | 0000:01:16 |   | 15/12/2006 10:42:08 |   | 15/12/2006 10:43:24 |
| 12/01/2007   | 1                                                  |                     | (  | 0000:07:33 |   | 12/01/2007 18:13:50 |   | 12/01/2007 18:25:03 |

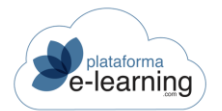

- Mensajes recibidos: Muestra los mensajes que ha recibido el AUTOR/A en el Curso.
- Mensajes enviados: Muestra los mensajes enviados por el AUTOR/A.
- Datos de las conexiones: Indica el número de días conectado, número de conexiones realizadas y el tiempo de conexión en el rango de fechas establecido.

| Datos de las conexiones   |                  |  |  |  |  |  |
|---------------------------|------------------|--|--|--|--|--|
| Número de días conectado: | 66               |  |  |  |  |  |
| Número de conexiones:     | 78               |  |  |  |  |  |
| Tiempo:                   | 0018:09:46       |  |  |  |  |  |
| Primera conexión:         | 12/12/2006 13:46 |  |  |  |  |  |
| Última conexión:          | 02/12/2021 17:17 |  |  |  |  |  |

 Acceso a las diferentes secciones del curso: Muestra el número de veces y el tiempo total que el usuario accedió a cada una de las secciones. Además, muestra el porcentaje de tiempo que significa del total. Al hacer clic sobre el nombre de la lección, aparecen las estadísticas de cada sección más detalladas:

| Acceso a las diferentes secciones |         |            |            |
|-----------------------------------|---------|------------|------------|
| Sección                           | Visitas | Tiempo     | Porcentaje |
| Avisos                            | 120     | 0000:18:58 | 1,74%      |
| Datos del curso                   | 7       | 0000:10:23 | 0,95%      |
| Bloques temáticos                 | 15      | 0000:04:10 | 0,38%      |
| Lecciones principales             | 61      | 0000:59:34 | 5,47%      |
| Autores del curso                 | 8       | 0000:10:45 | 0,99%      |

El *Guid de la sesión* es el identificador de la sesión. Cada vez que se conecta el usuario al campus se genera un nuevo *Guid*.

Borrar: Enlace que permite desasignar a un usuario como AUTOR/A del curso.

Lecciones: Enlace para asignar al AUTOR/A las lecciones principales del curso que tendrá que desarrollar.

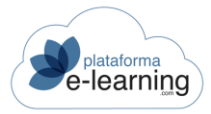

## **CONVOCATORIA AUTORÍA**

Esta opción del menú secundario permite crear una convocatoria de AUTORÍA. Una convocatoria de AUTORÍA es una convocatoria ficticia del curso, que se crea para que los AUTOR/A es puedan entrar en ella como si fueran Alumnos y así poder comprobar cómo queda el curso que se ha creado. Un curso solamente puede tener una única convocatoria de AUTORÍA.

Al acceder a esta opción de menú, se muestra la siguiente pantalla, donde el AUTOR/A debe completar los siguientes campos de información:

| Cursos / Curso Demo Exámenes<br>Convocatoria de autoría | a       |
|---------------------------------------------------------|---------|
| Los campos marcados con * son obligatorios              |         |
| ID                                                      |         |
| Nombre convocatoria*                                    | 1       |
| Fecha de inicio                                         |         |
| Fecha de finalización                                   |         |
|                                                         | ACEPTAR |

- Nombre convocatoria: Nombre de la convocatoria de AUTORÍA.
- Fecha de inicio: Fecha de inicio de la convocatoria de AUTORÍA.
- Fecha de finalización: Fecha de finalización de la convocatoria de AUTORÍA.

Al hacer clic en Aceptar, la convocatoria de AUTORÍA es creada. Una vez creada, el AUTOR/A dispone de las siguientes opciones:

| Los campos marcados con * son obligatorios |                         |
|--------------------------------------------|-------------------------|
| ID                                         | 586                     |
| Nombre convocatoria*                       | Convocatoria de autoría |
| Fecha de inicio                            |                         |
| Fecha de finalización                      |                         |
|                                            | ACEPTAR                 |

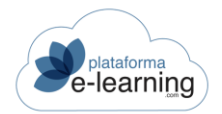

- Borrar: Permite borrar la convocatoria de AUTORÍA.
- AUTORES alumnos: Una vez creada la convocatoria, se asignan los AUTORES del curso que van a ser Alumnos de la convocatoria de AUTORÍA, para que puedan probarlo como si fueran un Alumno del curso. La página permite asignar y desasignar a estos AUTOR/A es.

| Cursos / Curso Demo Exámenes / Convocato<br>Autores alumnos de la | nvocatoria de autoría       |
|-------------------------------------------------------------------|-----------------------------|
|                                                                   |                             |
| Autores no asignados<br>-, Laura<br>campus, profesor              | Autores asignados como alum |
|                                                                   | > >>                        |
|                                                                   | د<br>«                      |

 Exámenes: Al hacer clic en este enlace, el AUTOR/A visualiza los registros de los exámenes creados para el curso. Para que un AUTOR/A alumno pueda ver cómo quedan los exámenes en el curso, hay que asignarlos a la convocatoria de AUTORÍA.

| Exámenes asignados a la convoc                                                             | atoria              |           |      |
|--------------------------------------------------------------------------------------------|---------------------|-----------|------|
| # DESASIGNAR                                                                               |                     |           |      |
| Registros no encontrados                                                                   |                     |           |      |
| D 🗘 Nombre                                                                                 | Lección             | Acción    |      |
| Exámenes del curso NO asignado                                                             | s a la convocatoria |           |      |
| Exámenes del curso NO asignado                                                             | s a la convocatoria |           |      |
| Exámenes del curso NO asignado<br>asignar<br>Registros (2)<br>D \$ Nombre                  | s a la convocatoria | ⇔ Lección | ÷ A  |
| Exámenes del curso NO asignado          ID + Nombre         96       Autoevaluacion_prueba | s a la convocatoria | ← Lección | ÷ Ac |

La página muestra la siguiente información sobre los exámenes asignados y no asignados a la convocatoria de AUTORÍA: el *Identificador* del examen, su *Nombre* y la *Lección* en la que aparece. Si el examen no está asignado a ninguna lección concreta, es un examen de curso completo y aparece al final del temario.

Además, esta página permite Asignar o Desasignar a la convocatoria de AUTORÍA los exámenes seleccionados.

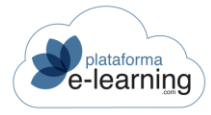

### CONTENIDOS

Desde esta sección, el AUTOR/A puede dotar el curso de material formativo. Así, el AUTOR/A puede *Transmitir contenidos* didácticos previamente creados a las lecciones que conforman el curso. También puede crear un *Glosario de términos* e incluir Materiales complementarios que complementen estos contenidos y que ayuden al Alumno en su comprensión del curso y, además, puede crear *Exámenes* que cuantifiquen el grado de comprensión de dichos contenidos didácticos.

| шc | 🕮 Contenidos             |      |  |  |  |  |
|----|--------------------------|------|--|--|--|--|
| P  | Archivos                 |      |  |  |  |  |
|    | Lecciones                |      |  |  |  |  |
| *  | • Secuenciación avanzada |      |  |  |  |  |
| Az | 💀 Glosario de términos   |      |  |  |  |  |
| ð  | Materiales complementa   | rios |  |  |  |  |
| -+ | Exámenes                 |      |  |  |  |  |

### ARCHIVOS

Esta opción del menú secundario permite al AUTOR/A subir los archivos con los contenidos didácticos del curso. Al acceder a esta opción se muestra siguiente pantalla:

| P          | Curso<br>Arc              | s / Curso Demo Exámenes<br>chivos |                |                    |                     |           |           |
|------------|---------------------------|-----------------------------------|----------------|--------------------|---------------------|-----------|-----------|
| NUE<br>MPC | VA CARPETA<br>ORTAR ESTÁI | NUEVO ARCHIVO HTML                | SUBIR ARCHIVOS | DESCARGAR ARCHIVOS | CREAR ARCHIVO ZIP   | BORRAR    | MOVER     |
| Carp       | io                        | ÷                                 |                |                    |                     |           | 47.016 KB |
| Archiv     | os 3                      |                                   |                |                    |                     |           |           |
|            | <b>R</b> +                | Nombre 🗢                          | Tamaño ≑ Tipo  | \$ M               | Iodificado 🗘 Acción |           |           |
| D          |                           | leccion4_notarios                 | Carpeta        | 11                 | 8/04/2016 12:56     | RENOMBRAR | BORRAR    |
|            |                           | LecciondeMentalCircuit1           | Carpeta        | 11                 | 8/04/2016 12:56     | RENOMBRAR | BORRAR    |
| 0          |                           | mc                                | Carpeta        | 18                 | 8/04/2016 12:56     | RENOMBRAR | BORRAR    |

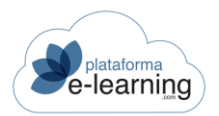

El AUTOR/A puede subir los archivos directamente a este apartado, o crear carpetas para guardar los archivos de cada lección. Posteriormente, desde la sección <u>Lecciones</u>, podrá asignar a cada lección su archivo principal.

Esta opción de menú permite al AUTOR/A realizar las siguientes acciones:

- Nueva carpeta: Enlace para crear una subcarpeta dentro de la carpeta actual.
- Nuevo archivo HTML: Enlace para crear desde la propia web un archivo HTML. No recomendado, ya que es preferible utilizar una herramienta de creación de archivos HTML externa al campus.
- Subir archivos: Enlace para subir al campus un archivo guardado en el ordenador del AUTOR/A. Aparecerá una nueva ventana en la que deberá seleccionar el archivo y subirlo.
- Descargar archivos: Enlace para descargar al ordenador del AUTOR/A un archivo .ZIP que contendrá los archivos seleccionados.
- Crear archivo ZIP: Enlace para crear un archivo ZIP en la carpeta actual con los archivos y carpetas seleccionados.
- Borrar: Enlace para borrar los archivos o carpetas seleccionadas. Si la página no se carga correctamente al intentar borrar un número importante de archivos seleccionados, inténtelo de nuevo seleccionando menos archivos.
- Mover: Enlace para mover los archivos y carpetas seleccionadas y su contenido a una nueva ubicación.
- Importar estándar: Enlace para importar un curso empaquetado en un estándar. Debe haber subido y descomprimido previamente el paquete estándar del curso en la carpeta actual del temario. Si el curso está formado por varios paquetes diferentes entonces debe subir y descomprimir cada paquete en una carpeta diferente.
- Refrescar: Enlace para actualizar la página.
- Carpeta: Botón para subir de carpeta e ir a la carpeta que contiene a la carpeta actual.

El AUTOR/A dispone de un espacio limitado para subir archivos. Una vez alcanzado ese límite no podrá subir nuevos archivos.

Para crear una nueva carpeta, el AUTOR/A debe hacer clic en *Nueva carpeta* e introducir el nombre en la ventana que aparece a continuación:

| Cursos / Curso Demo Exám<br>Nueva carpeta | enes / Archivos |          |
|-------------------------------------------|-----------------|----------|
| Nombre de la carpeta*                     | ACEPTAR         | CANCELAR |

En el nombre de la carpeta es conveniente utilizar sólo caracteres alfanuméricos, evitando el uso de los acentos. Además, se recomienda no utilizar espacios y sustituirlos por un guión bajo. Por ejemplo, la carpeta "Parte 1" sería recomendable denominarla "Parte\_1" o sin separación entre las palabras: "Parte1".

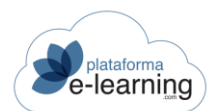

#### Al Aceptar se crea la nueva carpeta:

| Espac  | io         |            |         |                  | 14        | 47.016 KB |
|--------|------------|------------|---------|------------------|-----------|-----------|
| Archiv | os 3       |            |         |                  |           |           |
| 0      | <b>i</b> ÷ | Nombre     | Тіро    | Modificado       |           |           |
|        |            | Leccion 14 | Carpeta | 02/12/2021 18:08 | RENOMBRAR | BORRAR    |

En esta pantalla el AUTOR/A tienen la siguiente información y puede realizar las siguientes acciones:

- Nombre: Nombre del archivo o de la subcarpeta.
- Tamaño: Tamaño del archivo en Kbytes.
- Tipo: Indica si es una carpeta o en caso contrario indica el tipo del archivo.
- Modificado: Fecha en la que se subió por última ver el archivo o se modificó la subcarpeta.
- Editar: Enlace para editar un archivo HTML.
- Descomprimir: Enlace para descomprimir un archivo ZIP.
- Ver: Enlace para ver o descargarse el archivo. Para descargárselo debe hacer clic con el botón derecho del ratón sobre el enlace y seleccionar la opción 'Guardar Destino Como...'.
- Renombrar: Enlace para renombrar un archivo o una carpeta.
- Borrar: Enlace para borrar un archivo o una carpeta con todo su contenido.

Una vez creada la carpeta, el AUTOR/A ya puede incorporar los contenidos didácticos. Para ello, en primer lugar, debe abrir la carpeta que ha creado, haciendo clic sobre ella, y se mostrará la siguiente pantalla:

| NUEVA CARPETA | NUEVO ARCHIVO HTML | SUBIR ARCHIVOS | DESCARGAR ARCHIVOS | CREAR ARCHIVO ZIP | BORRAF |
|---------------|--------------------|----------------|--------------------|-------------------|--------|
| MOVER 😽       | IMPORTAR ESTÁNDAR  | REFRESCAR      |                    |                   |        |
|               |                    |                |                    |                   |        |
|               |                    |                |                    |                   |        |
| Carpota /Blo  | auel 🗢 💁           |                |                    |                   |        |

A continuación, el AUTOR/A ha de hacer clic en el enlace **Subir archivos**. Se abrirá una nueva ventana a través de la que podrá acceder al disco duro de su ordenador, donde se ubican los archivos con los contenidos del curso. Esta ventana permite al AUTOR/A seleccionar los documentos del curso haciendo clic en *Añadir nuevos archivos*:

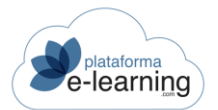

| Arrastre aquí los archivos |  |
|----------------------------|--|
|                            |  |
|                            |  |
|                            |  |

Cuando el AUTOR/A haya seleccionado los archivos, deberá hacer clic en *Subir* para guardarlos en el campus, más concretamente en la carpeta "Parte1" que creó anteriormente.

| NUEVA CARPETA |                   |        | SUBIR ARCHIV | os | DESCA | RGAR | ARCHIVOS   | CREAR ARCHIV | ) ZIP |     | AR |
|---------------|-------------------|--------|--------------|----|-------|------|------------|--------------|-------|-----|----|
| MOVER 🕇       | IMPORTAR ESTÁNDAR | REFRE: | SCAR         |    |       |      |            |              |       |     |    |
| Carpota //Blo |                   |        |              |    |       |      |            |              |       |     |    |
| Calpeta /Bio  | que i 🗣 🔟         |        |              |    |       |      |            |              |       |     |    |
|               |                   |        |              |    |       |      |            |              |       |     |    |
| Archivos 1    |                   |        |              |    |       |      |            |              |       |     |    |
| Archivos 1    | ombre             | ÷      | Tamaño       | 4  | Тіро  | \$   | Modificado | *<br>*       | Acci  | ión |    |

Recapitulando, hasta ahora, en la opción de menú Archivos, el AUTOR/A del curso ha creado una carpeta nueva y ha guardado en ella un archivo que ha subido al campus desde el disco duro de su ordenador.

Para una mejor organización de los contenidos, se recomienda crear una nueva carpeta por cada una de las lecciones principales creadas en la sección Organización y darles el mismo nombre que a dichas lecciones. Así, si tenemos pensada la siguiente estructura jerárquica de lecciones...

|            | ID \$      | r i    | Orden 🗢       | Título                               | Visible 🗘 | Disponible | e 🌲 Acción |        |     |
|------------|------------|--------|---------------|--------------------------------------|-----------|------------|------------|--------|-----|
| <b>-</b> P | arte 1: Co | omerci | o Electrónico | : Los Fundamentos                    |           |            |            |        |     |
|            | 173        | ۵      | 1             | 1. Una Tienda<br>Virtual, ¿Para Qué? | ~         | ¥.         | EDITAR     |        | VER |
|            | 174        | ۵      | 1             | 1.1 Actividades                      | ~         | ~          | EDITAR     | BORRAR | VER |
| 0          | 175        | ۵      | 2             | 2. Más Sobre el<br>E-Commerce        | ~         | ~          | EDITAR     |        | VER |
|            | 176        | ۵      | 1             | 2.1 Actividades                      | ~         | ~          | EDITAR     | BORRAR | VER |
| 0          | 177        | ۵      | 3             | 3. El E-Commerce<br>en la Actualidad | ~         | ~          | EDITAR     |        | VER |

...sería recomendable tener la siguiente estructura de carpetas de manera que cada lección principal, con sus sublecciones, tengan su propia carpeta de contenidos:

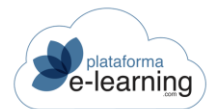

| Archiv | OS 55      |                    |                |       |                     |           |        |
|--------|------------|--------------------|----------------|-------|---------------------|-----------|--------|
|        | <b>r</b> ÷ | Nombre             | 🗢 Tamaño 💠 Tip | \$ \$ | Modificado 🗘 Acción | n         |        |
|        |            | Actualidad         | Car            | peta  | 27/09/2016 13:15    | RENOMBRAR | BORRAR |
|        |            | Sobre_ecommerce    | Car            | peta  | 27/09/2016 10:58    | RENOMBRAR | BORRAR |
|        |            | Una_Tienda_Virtual | Car            | peta  | 27/09/2016 12:33    | RENOMBRAR | BORRAR |

La anterior imagen muestra las carpetas que contienen los archivos de las lecciones principales y al hacer clic en alguna de estas carpetas se muestran las subcarpetas que contendrán los archivos de las sublecciones. Por ejemplo, al hacer clic en la carpeta "actualidad" vemos las subcarpetas que dependen de la carpeta principal:

|   | <b>i</b> + | Nombre | Tamaño | \$<br>Tipo | \$<br>Modificado | \$<br>Acción |        |
|---|------------|--------|--------|------------|------------------|--------------|--------|
| 0 |            | Parte1 |        | Carpeta    | 03/12/2021 13:29 | RENOMBRAR    | BORRAR |
|   |            | Parte2 |        | Carpeta    | 03/12/2021 13:29 | RENOMBRAR    | BORRAR |

Hasta ahora, hemos visto cómo se crean las lecciones principales (ver la opción de menú <u>Lecciones principales</u> de la sección **Organización**) y cómo se crea una carpeta para guardar los archivos con los contenidos del curso. El siguiente paso consiste en relacionar las lecciones principales con los contenidos del curso, explicado en la opción de menú Lecciones.

## LECCIONES

Cuando el AUTOR/A accede a esta opción de menú se muestra una pantalla con las lecciones principales y sus sublecciones a las que está asignado como AUTOR/A :

|             | Curso          | os / Ir<br>CCİ | ntroducción<br>ONES       | n al comercio electrónico         |           |                                         |            |        |     |
|-------------|----------------|----------------|---------------------------|-----------------------------------|-----------|-----------------------------------------|------------|--------|-----|
|             | vo             | BC             | DRRAR                     |                                   | EDITAR    | 🕲 EXPORTAR ESTÁNDAR                     | C EXPANDIF | R TODO | ]   |
| Regist      | ros 24<br>ID ≑ | Ē              | Orden 🗘                   | Título                            | Visible 🗘 | Disponible 🗘 ScormType 🗘 MasteryScore 🗟 | Acción     |        |     |
| <b>—</b> Pa | arte 1: Co     | omerci         | o <mark>Electrónic</mark> | o: Los Fundamentos                |           |                                         |            |        |     |
|             | 173            |                | 1                         | 1. Una Tienda Virtual, ¿Para Qué? | ~         | ×                                       | EDITAR     |        | VER |
|             | 174            |                | 1                         | 1.1 Actividades                   | ~         | ~                                       | EDITAR     | BORRAR | VER |
|             | 175            | Ľ              | 2                         | 2. Más Sobre el E-Commerce        | ~         | ~                                       | EDITAR     |        | VER |

Con la nueva función Editar -menú de opciones principales- el AUTOR/A podrá editar los datos de múltiples lecciones a la vez. Para ello solo tiene que seleccionarlas y pinchar en el botón Editar:

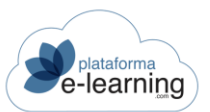

| Cursos / Introducción al comercio electrónico<br>Editar lecciones | / Lecciones                                                                                                    |
|-------------------------------------------------------------------|----------------------------------------------------------------------------------------------------|
| Lecciones:                                                        | <ul> <li>Parte 1: Comercio Electrónico: Los Fundamentos <ul> <li>1. Una Tienda Virtual, ¿Para Qué? (#173)</li> <li>-1.1 Actividades (#174)</li> <li>2. Más Sobre el E-Commerce (#175)</li> <li>-2.1 Actividades (#176)</li> <li>3. El E-Commerce en la Actualidad (#177)</li> <li>-3.1 Actividades (#178)</li> <li>4. El E-Commerce y su empresa (#179)</li> </ul> </li> </ul> |
| Los campos marcados con * son obligatorios                        |                                                                                                    |
| Tipo*                                                             | Obligatoria ~                                                                                                    |
| Visible                                                           | Sí v                                                                                                    |
| Disponible                                                        | Si v                                                                                                    |
| Estándares SCORM / AICC / cmi5                                    |                                                                                                    |
| ScormType                                                         | · ·                                                                                                    |
| Peso en la calificación media de exámenes scorm*                  | • 1                                                                                                    |
| MasteryScore                                                      |                                                                                                    |
| ScoreMax                                                          |                                                                                                    |
|                                                                   | ACEPTAR                                                                                                    |

Para crear una nueva lección, el AUTOR/A debe hacer clic en *Nuevo*. Esta opción le permite crear la estructura de lecciones del curso, a partir de las lecciones principales ya creadas con anterioridad y de las sublecciones que dependen de ellas. Si no hay lecciones en el curso podrá importar el contenido del curso en un formato estándar.

Al hacer clic en *Nuevo* se muestra la siguiente pantalla, que contiene cinco apartados, donde el AUTOR/A debe completar los siguientes campos de información:

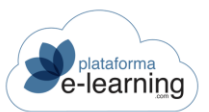

| Cursos / Introducción al comercio electrónico<br>Editar lecciones | / Lecciones                                                                                                    |
|-------------------------------------------------------------------|----------------------------------------------------------------------------------------------------|
| Lecciones:                                                        | <ul> <li>Parte 1: Comercio Electrónico: Los Fundamentos <ul> <li>1. Una Tienda Virtual, ¿Para Qué? (#173)</li> <li>-1.1 Actividades (#174)</li> <li>2. Más Sobre el E-Commerce (#175)</li> <li>-2.1 Actividades (#176)</li> <li>3. El E-Commerce en la Actualidad (#177)</li> <li>-3.1 Actividades (#178)</li> <li>4. El E-Commerce y su empresa (#179)</li> </ul> </li> </ul> |
|                                                                   |                                                                                                    |
| Los campos marcados con * son obligatorios                        |                                                                                                    |
| Tipo*                                                             | Obligatoria ~                                                                                                    |
| Visible                                                           | Sí ~                                                                                                    |
| Disponible                                                        | Sí v                                                                                                    |
| Estándares SCORM / AICC / cmi5                                    |                                                                                                    |
| ScormType                                                         |                                                                                                    |
| Peso en la calificación media de exámenes scorm*                  | 1                                                                                                    |
| MasteryScore                                                      |                                                                                                    |
| ScoroMay                                                          |                                                                                                    |
| Scolemax                                                          |                                                                                                    |
|                                                                   | ACEPTAR                                                                                                    |

- Título: Título de la lección.
- Orden: Número de orden de la lección dentro de la lección a la que pertenece. Las lecciones se ordenan de menor a mayor.
- Lección padre: Lección de la que depende la sublección. Si no se señala ninguna, esa será la lección padre. Los AUTORES pueden modificar la Lección padre de una lección no principal ya creada.
- Tipo de lección: Voluntaria, Obligatoria o Bloqueante.
  - Voluntario: No es necesario que el Alumno acceda a la lección para poder avanzar en el temario.
  - Obligatorio: Si el tipo de navegación en el temario es lineal entonces el Alumno debe acceder a la lección para poder avanzar en el temario.

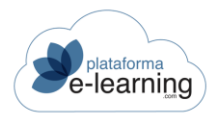

- Bloqueante: Si el tipo de navegación en el temario es lineal o bloqueante entonces el Alumno debe completar satisfactoriamente la lección para poder avanzar en el temario. Puede ser especialmente útil si la lección es un SCO.
- Resumen: Resumen o descripción de la lección. Es visible para el Alumno.
- Visible: Indica si el título de la lección es visible o no en el temario del curso. Sólo afecta a la lección en la que se define, no a las lecciones hijas. IMPORTANTE: Aunque una lección no sea visible, su contenido puede ser accedido por los Alumnos. Si quiere que además no pueda ser accedido, debe configurar la lección como "no disponible".
- Disponible: Indica si el contenido de la lección está disponible para el Alumno. Los Alumnos de las convocatorias del curso no podrán acceder al contenido de una lección que está como no disponible.
- Archivo principal: Archivo principal de la lección. Es el archivo que se muestra cuando el Alumno selecciona la lección. Al hacer clic en Archivo principal, se abre una nueva ventana en la que el AUTOR/A debe seleccionar el archivo principal de esa lección. Los archivos que aparecen son los que el AUTOR/A ha subido previamente desde la sección Archivos:

| Archivos                                    |  |
|---------------------------------------------|--|
| > 🔁 Actualidad                              |  |
| > 🔁 Una_Tienda_Virtual                      |  |
| O 🖻 Actividades_Ecommerce_01_tienda.htm     |  |
| O 🗅 Actividades_ecommerce_01_tienda.swf     |  |
| O 🗟 Actividades_Ecommerce_02_zoom.htm       |  |
| O D Actividades_ecommerce_02_zoom.swf       |  |
| O 🗟 Actividades_Ecommerce_03_actualidad.htm |  |
| O D Actividades_ecommerce_03_actualidad.swf |  |
| O 🖪 Actividades_Ecommerce_04_suempresa.htm  |  |
| O D Actividades_ecommerce_04_suempresa.swf  |  |
| O 🖪 Actividades_Ecommerce_05_juridico.htm   |  |
| O 🗅 Actividades_ecommerce_05_juridico.swf   |  |
| O 💀 Actividades_Ecommerce_06_finanzas.htm   |  |
| O D Actividades_ecommerce_06_finanzas.swf   |  |
| O 🗟 Actividades_Ecommerce_07_etapas.htm     |  |
| O D Actividades ecommerce 07 etapas swf     |  |

 Imagen icono: Se puede asignar un archivo .jpg, .gif o .png como imagen icono de la lección (se recomienda que sea una imagen de tamaño 16x16 píxeles). Esta imagen aparecerá en el temario del curso.

| Visualización avanzada |                                                                                                    |
|------------------------|----------------------------------------------------------------------------------------------------|
| Visualización avanzada | v                                                                                                    |
| Carpeta repositorio    |                                                                                                    |
|                        | 🗌 Proteger archivo principal con aviso de uso exclusivo para el usuario que lo descarga (sólo para archivos PDF) |
|                        | Mostrar contenido en una ventana del navegador sin marcos                                                        |

- Visualización avanzada:
  - Repositorio de archivos: Normalmente, una lección consiste en visualizar el archivo principal asociado a dicha lección. Pero hay otros modos de mostrar el contenido de una lección, por ejemplo como un Repositorio de archivos: Si desea que el Alumno pueda descargarse todos los archivos existentes en una carpeta, entonces debe indicar este modo. También deberá indicar la carpeta que contiene los archivos a mostrar.

- Visor de PDF en HTML5: Si el archivo principal de una lección es un PDF, entonces en el campo modo de visualización avanzada se puede indicar que dicho PDF se visualice con un visor de PDF en HTML5. Esto hace que el alumno no pueda descargarse el PDF y deba acceder al campus para poder leer el contenido de dicho PDF. Esto puede aumentar los tiempos de conexión de los alumnos si el curso contiene archivos PDF en el temario.
- Carpeta repositorio: Indica la carpeta que contiene los archivos a mostrar en caso de que la lección se visualice como un repositorio de archivos.
  - Se puede configurar la plataforma para proteger los archivos PDF con la firma del nombre del alumno si la lección o recurso auxiliar es del tipo 'Carpeta repositorio'. Para ello se deben subir los archivos PDF con la extensión ".pdfprotected". Por ejemplo:

guia\_alumno.pdfprotected

 Proteger el archivo principal con aviso de uso exclusivo para el usuario que se lo descarga (sólo para documentos PDF): Si el archivo principal es un documento PDF entonces se puede indicar que el sistema añada automáticamente un texto en cada página del PDF avisando que el documento es para uso exclusivo del usuario que se descarga dicho archivo. El texto del aviso contendrá el nombre completo del usuario y su e-mail. Esto sólo es válido para versiones de archivos PDF 1.4 o inferior (Acrobat 5.x o inferior). Para versiones superiores de PDF puede ocurrir que el archivo no sea compatible y se produzca un error al tratar de visualizar el archivo.

| Estándares SCORM / AICC / cmi5                   |             |
|--------------------------------------------------|-------------|
| Parameters / Web_Launch                          |             |
| AU_Password                                      |             |
| DataFromLMS / Core_Vendor / LaunchParameters     |             |
| Peso en la calificación media de exámenes scorm* | 1           |
| MasteryScore                                     |             |
| ScoreMax                                         |             |
| MaxTimeAllowed (HHHH:MM:SS.ss)                   |             |
| TimeLimitAction                                  | ~           |
| Aicc_Script Prerequisites                        |             |
| PublisherID                                      |             |
| ActivityType                                     |             |
| EntitlementKey                                   |             |
| LaunchMethod*                                    | AnyWindow ~ |
| MoveOn                                           | ~           |

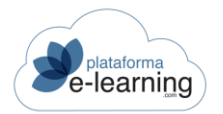

- Estándar SCORM/AICC: Los contenidos de la lección pueden utilizar la API de SCORM o el protocolo HACP de AICC para comunicarse con el campus.
  - El AUTOR/A seleccionará en el campo Scormtype la opción sco, si la lección utiliza la API de SCORM, o la opción asset en caso contrario.
  - El AUTOR/A -en las lecciones que sean exámenes SCORM- tendrá que poner el peso de la lección en la calificación media de exámenes SCORM.

| Secuenciación SCORM                           |                                            |
|-----------------------------------------------|--------------------------------------------|
| Identificador (Identifier)                    |                                            |
|                                               | Conclusión por medida (CompletedByMeasure) |
| Medida mínima de avance (MinProgressMeasure)* | 1                                          |
| Peso de avance (ProgressWeight)*              | 1                                          |

• Secuenciación SCORM: Estos campos de información permiten configurar la navegación del alumno en el temario basada en la secuenciación del estándar SCORM 2004.

| Interfaz de navegación |                           |
|------------------------|---------------------------|
|                        | Anterior                  |
|                        | Siguiente                 |
|                        | Detener                   |
|                        | Abandonar                 |
|                        | <ul> <li>Salir</li> </ul> |

• Interfaz de navegación: Permite indicar qué opciones de navegación serán visibles en el navegador del curso cuando un alumno esté visualizando la lección.

| Mensaje por primer acceso |                                                                              |
|---------------------------|------------------------------------------------------------------------------|
|                           | Mensaje que reciben los alumnos cuando acceden por primera vez a la lección. |
| Asunto                    |                                                                              |
| Texto del mensaje         |                                                                              |
|                           |                                                                              |
|                           |                                                                              |
|                           |                                                                              |
|                           |                                                                              |
|                           |                                                                              |
|                           | ACEPTAR                                                                      |

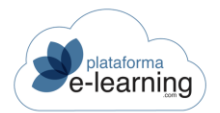

- Mensaje por primer acceso: Puede indicar que la plataforma envíe automáticamente un mensaje a los alumnos cuando acceden por primera vez a una lección.
  - Asunto: Texto breve que indica el asunto del mensaje.
  - o Texto del mensaje: Texto con el cuerpo del mensaje.

Una vez completados los campos de información, el AUTOR/A debe hacer clic en "Aceptar" para crear la nueva lección con su contenido, y deberá repetir este proceso para crear todas las lecciones y sublecciones que forman el curso.

## SECUENCIACIÓN AVANZADA

La secuenciación avanzada está basada en la Secuenciación y Navegación (Sequencing and Navigation) de SCORM 2004.

|      | Cursos / Introducción al comercio electrónico                  |
|------|----------------------------------------------------------------|
|      | Secuenciación avanzada                                         |
|      |                                                                |
| • Pa | arte 1: Comercio Electrónico: Los Fundamentos EDITAR SECUENCIA |
|      | Modos de control de la secuencia (SequencingControlMode):      |
|      | Reglas de secuencia (SequencingRules):                         |
|      | Condiciones de límite (LimitConditions):                       |
|      | Reglas de acumulación (RollupRules):                           |
|      | Objetivo principal (PrimaryObjective):                         |
|      |                                                                |
|      | • 1. Una Tienda Virtual, ¿Para Qué? Editar secuencia           |
|      | 1.1 Actividades     EDITAR SECUENCIA                           |
|      | • 2. Más Sobre el E-Commerce Editar secuencia                  |
|      | 2.1 Actividades     EDITAR SECUENCIA                           |
|      | 3. El E-Commerce en la Actualidad EDITAR SECUENCIA             |
|      | 3.1 Actividades     EDITAR SECUENCIA                           |
|      | • 4. El E-Commerce y su empresa EDITAR SECUENCIA               |
|      | 4.1 Actividades     EDITAR SECUENCIA                           |
| • Pa | arte 2: Antes de crear la tienda Editar Secuencia              |
|      |                                                                |

Esta opción de menú se muestra únicamente si el usuario AUTOR/A la tiene activa en su Perfil de AUTOR/A. Al importar al campus un curso que cumpla el estándar SCORM 2004, se importará también su secuencia de navegación por el temario.

El AUTOR/A puede *Editar la secuencia*, teniendo en cuenta que cualquier modificación que se realice en la configuración de la secuenciación avanzada del curso afectará a la navegación de los Alumnos en el temario.

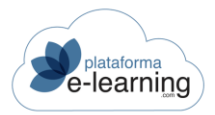

# **GLOSARIO DE TÉRMINOS**

El glosario de términos es una recopilación de términos utilizados en el curso, acompañados de sus correspondientes descripciones o comentarios. Es un recurso que crean los AUTORES y los Profesores del curso, facilitando al Alumno la comprensión de ciertos contenidos didácticos.

| Az     | Glo       | os / Introducción<br>Disario de | al comercio electrónico<br>• términos                                                                                                    |        |        |
|--------|-----------|---------------------------------|----------------------------------------------------------------------------------------------------|--------|--------|
| R. NUE | vo        | BORRAR                          | SEXPORTAR                                                                                                    |        |        |
| Escr   | ibe tu bi | úsqueda                         | BUSCAR Mostrar <u>Búsqueda</u> Todos                                                                                                    |        |        |
| Regist | ros 3     |                                 |                                                                                                    |        |        |
|        | ID \$     | Término 🗢                       | Definición                                                                                                    | Acción | l      |
|        | 47        | HTTP                            | Protocolo de comunicación.                                                                                                    | EDITAR | BORRAR |
|        | 8         | Pasarela de<br>Pagos            | Herramienta de una tienda online para pagar con tarjeta de crédito.                                                                                                    | EDITAR | BORRAR |
|        | 95        | SSL                             | Los certificados SSL (capa de sockets seguros) son una pieza esencial de la seguridad de los sitios web. Al visitar un sitio web<br>con SSL, el certificado SSL del sitio web permite cifrar los datos que se envían. | EDITAR | BORRAR |

Esta página permite al AUTOR/A crear un *Nuevo* término; *Borrar* términos que previamente haya seleccionado y *Exportar* o *Importar* términos en un archivo XML.

Además, también puede realizar una *Búsqueda* entre los términos existentes en la convocatoria así como *Mostrarlos todos*.

El AUTOR/A también puede *Editar* un término existente, o crear uno nuevo, haciendo clic en el enlace *Nuevo:* 

| Cursos / Introducción al comer<br>Definición de tén<br>E NUEVO | cio electrónico / Glosario de términos<br>rmino |
|----------------------------------------------------------------|-------------------------------------------------|
| Los campos marcados con * son obligato                         | brios                                           |
| ID                                                             | 47                                              |
| Término*                                                       | нттр                                            |
| Definición*                                                    | Protocolo de comunicación.                      |
|                                                                | ACEPTAR                                         |

El AUTOR/A ha de escribir un nombre y darle una definición. Al hacer clic en Aceptar, el nuevo término es creado.

Los términos creados por los AUTORES del curso o por los Profesores de cualquier convocatoria del curso quedan asociados de manera general al curso, por lo que aparecerán en todas las convocatorias del mismo.

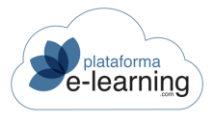

### MATERIALES COMPLEMENTARIOS

En **PlataformaElearning.com** se ha cambiado el nombre a la sección Recursos Auxiliares por Materiales Complementarios. Estos materiales son hipervínculos a direcciones web o a otros archivos y carpetas de interés que los Alumnos pueden visualizar y descargar. Estos documentos pueden ser creados por los Profesores, AUTORES y Administradores y suponen un recurso didáctico que sirve de ayuda para los Alumnos durante la tarea de aprendizaje de los contenidos del curso.

Pueden ser Materiales globales que son los materiales públicos, creados normalmente por un Administrador, que no están asociados a ningún curso y que están asignados a la misma área temática que el curso. O también pueden ser Materiales del curso.

| Ð      | Curso<br>Ma | s / Comercio electrónico<br>Iteriales comple                  | ementarios                                        |                 |         |           |                  |        |        |          |     |
|--------|-------------|---------------------------------------------------------------|---------------------------------------------------|-----------------|---------|-----------|------------------|--------|--------|----------|-----|
| Mate   | riales      | complementarios del cu                                        | irso                                              |                 |         |           |                  |        |        |          |     |
| Regist | NUEVO       | BORRAR DORRAR                                                 | LA OTRO CURSO                                     |                 |         |           |                  |        |        |          |     |
|        | ID \$       | Nombre                                                        | Lección +                                         | Clasificación 🗢 | Orden ≑ | Visible 🗘 | Fecha 🌣          | Acción |        |          |     |
|        | 268         | Material complementario<br>creado por un autor.               |                                                   |                 | 100     | ~         | 19/09/2016 10:39 | EDITAR | BORRAR | ARCHIVOS |     |
|        | 269         | Ayuda (creado por un<br>administrador y asignado al<br>curso) | 5. Aspectos Jurídicos<br>de la venta por internet |                 | 100     | ~         | 19/09/2016 10:39 | EDITAR | BORRAR | ARCHIVOS | VER |

• Nuevo: Enlace para crear un nuevo registro. Para ello, el AUTOR/A deberá completar los siguientes campos de información:

| RIEVO                                |         |          |
|--------------------------------------|---------|----------|
| Los campos marcados con * son obliga | orios   |          |
| ID                                   |         |          |
| Nombre*                              |         |          |
| Hipervínculo                         |         | ARCHIVOS |
| Visualización avanzada               | ~       |          |
| Clasificación                        | 1       |          |
| Orden*                               | 100     |          |
| Descripción                          |         |          |
|                                      | 0/500   |          |
|                                      | Visible |          |

- ID: Número que identifica al registro en la tabla.
- Nombre: Es el nombre o título del material.

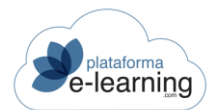

- Hipervínculo: Es la dirección Web o archivo al que apunta el material. Hay varias opciones para configurar el material:
  - Si es una dirección Web externa, entonces el hipervínculo debe empezar por 'http://' (ejemplo: http://www.atnova.com) y no subir ningún archivo asociado al recurso.
  - Si es un enlace para ver o descargarse un único archivo, entonces después de crear el material hay que subir el archivo. Si sólo contiene un archivo, el sistema asigna automáticamente el nombre del archivo como el hipervínculo del recurso.
  - Si consiste en varios archivos pero uno de ellos es el archivo principal, es decir, uno de los archivos es el que se abre cuando el alumno accede. En este caso hay que subir los archivos y luego debe asignar al campo hipervínculo el archivo principal. Un ejemplo sería el caso de un archivo HTML con imágenes asociadas, donde el archivo principal sería el archivo HTML.
  - Si consiste en una serie de archivos que los alumnos deben ver o descargarse, entonces hay que subir los archivos asociados, no asignar ningún archivo al campo hipervínculo e indicar un Modo de Visualización avanzada.
- Proteger el archivo asignado al hipervínculo con aviso de uso exclusivo para el usuario que se lo descarga (sólo para documentos PDF): Si el hipervínculo es un documento PDF entonces se puede indicar que el sistema añada automáticamente un texto en cada página del PDF avisando que el documento es para uso exclusivo del usuario que se descarga dicho archivo. El texto del aviso contendrá el nombre completo del usuario y su e-mail.
- Visualización avanzada: Si el material tiene archivos asociados y no ha indicado ninguno de ellos como hipervínculo del recurso, entonces puede establecer el modo en el que desea que se visualicen dichos archivos:

| • | Puede mostrar los arc | hivos como un | Repositorio d | de archivos: |
|---|-----------------------|---------------|---------------|--------------|
|   |                       |               |               |              |

| Repo  | sitorio de a  | rchivos          |                            |  |
|-------|---------------|------------------|----------------------------|--|
| DES   | CARGAR ARCHIV | os 🛓             |                            |  |
| • 🗆 🛛 | ⇒ Repositorio | de archivos      |                            |  |
|       | 🗋 🖪 formuala  | riodedesistimier | <mark>nto.pdf</mark> з9 кв |  |
| C     | HoiaPed       | do.pdf 211 KB    |                            |  |

O como una Galería de imágenes:

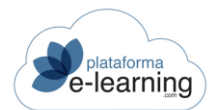

## Ejemplos de diseño gráfico.

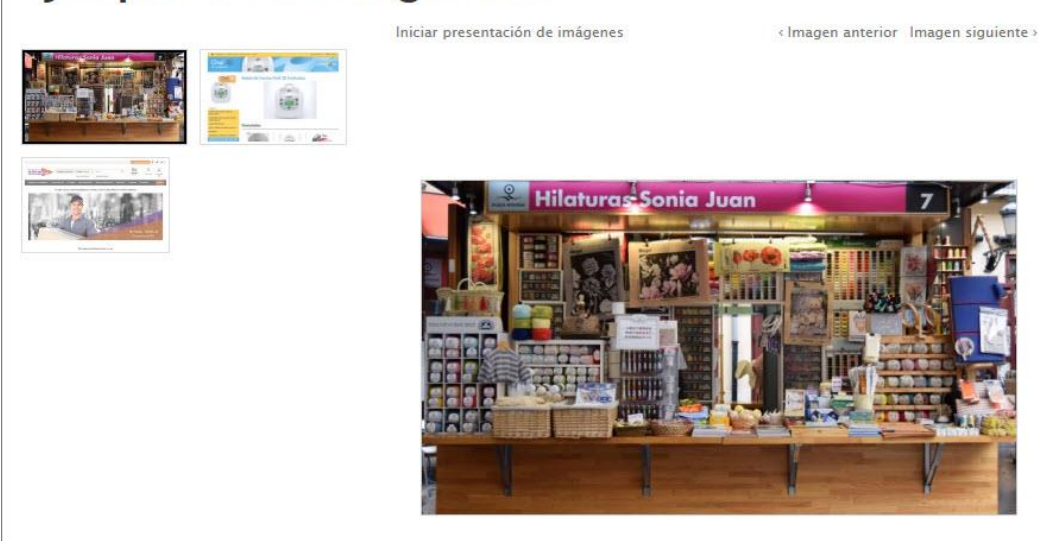

Sólo se debería indicar que el recurso se muestre como una galería de imágenes cuando los archivos del recurso sean únicamente archivos de imágenes.

- Lección: Un material complementario puede vincularse a una lección, de esta forma, en el temario del curso se indicará que la lección tienemateriales complementarios asociados.
- Clasificación: Pueden agruparse en distintas clasificaciones para facilitar al alumno la localización y comprensión de éstos. Ejemplos de clasificaciones típicas serían: Noticias, Tutoriales, Manuales, Documentación, etc.

| Fecha inicio visibilidad | Ē | ٢ | × :        | ~ |
|--------------------------|---|---|------------|---|
| Fecha fin visibilidad    |   | C | <b>~</b> : | ~ |
| Observaciones internas   |   |   |            |   |
|                          |   |   |            |   |

o Descripción: Texto que contiene un comentario o descripción breve del material.

- Visible: Indica si es visible para los Alumnos. Si se desactiva este campo entonces no se puede indicar un rango de fechas de visibilidad.
- Fecha inicio visibilidad: Si está como visible, entonces se puede indicar la fecha en la que se inicia la visibilidad.
- Fecha fin visibilidad: Si está como visible, entonces se puede indicar la última fecha en la que estará visible el registro.
- Observaciones internas: Anotaciones del AUTOR/A. Esta información no es visible para los Alumnos.
- Borrar: Enlace para borrar los registros seleccionados.

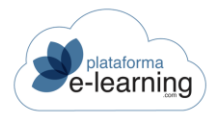

 Exportar a otro curso: A través de esta opción, el AUTOR/A puede exportar a otro curso los materiales seleccionados.

| Ð       | Cursos / El Profesor en el Campus / Materiale<br>Exportar a otro curso  | es complementarios  |
|---------|-------------------------------------------------------------------------|---------------------|
|         | Materiales complementarios:                                             | EMPRESAS FAMILIARES |
| Los car | npos marcados con * son obligatorios<br>Curso al que se van a exportar* | ACEPTAR             |

- Materiales complementarios: Muestra la lista de materiales que se van a exportar. Se exportarán todos los que aparecen en ella.
- Curso al que se van a exportar: El AUTOR/A debe seleccionar el curso en el que se van a duplicar los materiales que aparecen en la lista de materiales a exportar.

De cada material se muestra la siguiente información:

- ID: Es el identificador único del recurso.
- Nombre: Es el nombre o título .
- Lección: El material complementario puede vincularse a una lección, de esta forma, en el temario del curso se indicará que la lección tiene recursos asociados.
- Clasificación: Indica el tipo de material y permite agruparlos por características comunes para facilitar al Alumno su localización y comprensión. Ejemplos de clasificaciones típicas serían: Noticias, Enlaces web, Tutoriales, Documentos, etc.
- Fecha: Indica la fecha y la hora en la que se creó o se modificó por última vez.
- Ver: Enlace para verlo tal y como lo va a visualizar el Alumno.

Además, el AUTOR/A puede realizar las siguientes acciones:

- Editar: Enlace para modificar o ver los datos del registro.
- Borrar: Enlace para borrar el registro.
- Archivos: Si consiste en uno o varios archivos que debe ver o descargarse el Alumno, entonces desde este enlace se deben subir los archivos.

| 🙀 NUEVA CARPETA | BIR ARCHIVOS | IVOS   |            |             |
|-----------------|--------------|--------|------------|-------------|
| Carpeta / +     |              |        |            |             |
| 🗌 🖻 🗘 Nombre    | Tamaño       | ≑ Tipo | Modificado | Acción      |
|                 |              |        |            | ( ) ( ) ( ) |

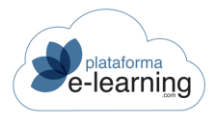

Si el material complementario tiene un único archivo entonces después de subir dicho archivo, el sistema lo asignará automáticamente como el hipervínculo. Si se suben dos o más archivos, entonces el AUTOR/A deberá editarlo posteriormente e indicar cuál es el archivo correspondiente al hipervínculo, o, si lo prefiere, dejar en blanco el campo Hipervínculo, si quiere que al Alumno se le muestre una página desde donde podrá acceder y descargarse todos los archivos subidos.

- Nueva carpeta: Enlace para crear una subcarpeta dentro de la carpeta actual.
- Subir archivos: Enlace para subir al campus un archivo guardado en el ordenador del AUTOR/A. Aparecerá una nueva página en la que deberá seleccionar el archivo y subirlo.
- Descargar archivos: Enlace para descargarse un archivo .ZIP que contendrá los archivos seleccionados.
- Crear archivo ZIP: Enlace para crear un archivo .ZIP en la carpeta actual con los archivos y carpetas seleccionados.
- Borrar: Enlace que permite borrar los archivos seleccionados. Si la página no se carga correctamente al intentar borrar un número importante de archivos seleccionados, por favor, inténtelo de nuevo seleccionando menos archivos.
- o Refrescar: Enlace que permite actualizar los datos de la página.

El AUTOR/A dispone de un espacio limitado para subir archivos. Una vez alcanzado ese límite no podrá subir nuevos archivos. De cada archivo o carpeta se proporciona la siguiente información:

- Nombre: Nombre del archivo o de la subcarpeta.
- Tamaño: Tamaño del archivo en Kbytes (KB).
- Tipo: Indica si es una carpeta o en caso contrario indica el tipo del archivo.
- Modificado: Fecha y hora en la que se subió por última vez el archivo o se modificó la subcarpeta.
- Descomprimir: Si uno de los archivos es un .ZIP, entonces se muestra este enlace que permite descomprimir el archivo .ZIP.

Además, se pueden realizar las siguientes acciones sobre los archivos:

- Ver: Enlace para ver o descargarse el archivo. Para descargárselo debe hacer clic con el botón derecho del ratón sobre el enlace y seleccionar la opción 'Guardar Destino Como...'.
- Renombrar: Enlace para renombrar un archivo o una carpeta.
- o Borrar: Enlace para borrar un archivo o una carpeta con todo su contenido.

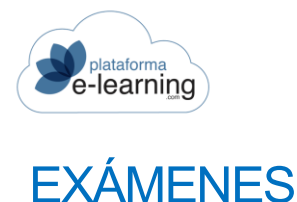

Esta opción del menú secundario muestra una lista de los exámenes del curso.

Los exámenes pueden ser creados por los Profesores de una convocatoria o por los AUTORES del curso. En cualquier caso, siempre que se crea un examen, éste queda vinculado al curso y puede ser utilizado en todas las convocatorias del mismo. Sin embargo, para que el examen aparezca en la convocatoria y los Alumnos puedan realizarlo, hay que asignarlo a la convocatoria.

Un curso puede tener una batería de exámenes creados, pero sólo puede interesar asignar a una convocatoria un subconjunto de esos exámenes para que sean realizados por los Alumnos. De esta forma, cuando se crea un examen, éste puede ser asignado a cualquier convocatoria del curso en el que se creó.

|        | Cursos / Curso Demo E<br>Exámenes | Exámenes                |        |        |           |               |          |
|--------|-----------------------------------|-------------------------|--------|--------|-----------|---------------|----------|
| Di NU  | EVO                               | 👙 EXPORTAR A OTRO CURSO | rar    | MPOR   | TAR       |               |          |
| Regis  | stros 8                           |                         |        |        |           |               |          |
| 0      | Nombre                            | Obsoleto                | Acciór | i      |           |               |          |
|        | Autoevaluacion_prueba             |                         | EDITAR | BORRAR | PREGUNTAS | PREVISUALIZAR | SOLUCIÓN |
|        | autoevaluación 2                  |                         | EDITAR | BORRAR | PREGUNTAS | PREVISUALIZAR | SOLUCIÓN |
| $\Box$ | prueba                            |                         | EDITAR | BORRAR | PREGUNTAS | PREVISUALIZAR | SOLUCIÓN |
|        | Test prueba preguntas             |                         | EDITAR | BORRAR | PREGUNTAS | PREVISUALIZAR | SOLUCIÓN |

Esta opción de menú permite al AUTOR/A crear un *Nuevo* examen del curso, *Borrar* los exámenes seleccionados o *Exportar exámenes a otro curso*. Es recomendable exportar todos los exámenes que desea de una sola vez, ya que si una pregunta es compartida por varios exámenes, la creará una sola vez, mientras que si se exportan los exámenes en varias veces, se creará la pregunta cada vez que se exporte. El AUTOR/A también puede *Exportar a un archivo ZIP* los exámenes seleccionados o *Importar un archivo ZIP* que contiene exámenes exportados previamente desde otro curso o campus diferente.

Para crear un nuevo examen el AUTOR/A debe hacer clic en Nuevo. Entonces, se muestra la siguiente pantalla, donde el AUTOR/A proporciona ciertos datos generales del nuevo examen que va a crear:

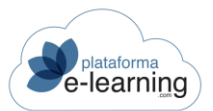

| E NUEVO                                               |                                                         |
|-------------------------------------------------------|---------------------------------------------------------|
| Los campos marcados con * son obligatorios            |                                                         |
| ID                                                    |                                                         |
| Nombre*                                               |                                                         |
| Código                                                |                                                         |
| Ubicación en el temario*                              | ~                                                       |
| Lección                                               | ~                                                       |
|                                                       | Obsoleto                                                |
| Preguntas aleatorias                                  |                                                         |
| Número de preguntas aleatorias a mostrar al<br>alumno |                                                         |
|                                                       | Indicar el número de preguntas aleatorias por categoría |
|                                                       | ACEPTAR                                                 |

- Nombre del examen.
- Código: Código del examen asignado por la organización.
- Ubicación en el temario: Indica la posición del examen en el temario. Un examen preliminar aparece antes que las lecciones del temario y puede utilizarse para valorar los conocimientos previos de un Alumno.
- Lección: Si es un examen de lección, entonces indica la lección en la que aparece el examen.
- Número de preguntas aleatorias a mostrar al Alumno: El AUTOR/A puede determinar cuántas preguntas del examen van a ser escogidas al azar por el sistema entre todas las preguntas asignadas al examen. Por ejemplo, si el examen tiene 100 preguntas asignadas y aquí se indica que se muestren 20 preguntas aleatorias, el examen que hará el Alumno estará formado por 20 preguntas escogidas al azar de entre las 100 preguntas asignadas.
- Indicar el número de preguntas aleatorias por categoría: Indica si el examen está formado por un número aleatorio de preguntas por cada categoría de preguntas asignadas al examen. Si el AUTOR/A marca esta casilla, al Aceptar aparece la siguiente pantalla:

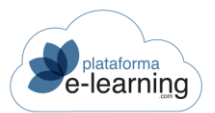

| s asignadas al examen: 0                         |
|--------------------------------------------------|
| car el número de preguntas aleatorias por catego |
| PTAR                                             |
|                                                  |
|                                                  |
| tegoría a mostrar en el examen                   |
| 0 Preguntas asignadas al examen                  |
|                                                  |
| O Preguntas asignadas al examen                  |
| 0 Preguntas asignadas al examen                  |
|                                                  |

En este nuevo apartado el AUTOR/A determina cuántas preguntas aleatorias de cada categoría se han de incluir en el examen. Señalar que es necesario realizar una clasificación previa de las preguntas del examen para poder llevar cabo este sistema aleatorio, que el AUTOR/A puede crear en la opción de menú Categorías de pregunta de examen.

Recapitulando, esta opción del menú secundario permite al AUTOR/A configurar el examen con preguntas aleatorias de dos maneras diferenciadas y excluyentes, es decir, elige una forma o la otra. Así, el AUTOR/A puede incluir un número en la casilla 1ª de la siguiente pantalla, con lo cual especifica el número de preguntas del examen que serán aleatorias, independientemente de su categoría, o puede marcar la casilla 2ª que le permitirá incluir en el examen un número determinado de preguntas aleatorias de cada categoría (casillas 3ª):

| r reguntas alcatorias                 |                                 |                                                                                                    |
|---------------------------------------|---------------------------------|----------------------------------------------------------------------------------------------------|
| 0 Número de preguntas aleatorias a mo | ostrar al<br>alumno             | Preguntas asignadas al examen: 0                                                                          |
|                                       | 2                               | Indicar el número de preguntas aleatorias por catego                                                      |
|                                       |                                 | ACEPTAR                                                                                                   |
|                                       |                                 |                                                                                                    |
|                                       |                                 |                                                                                                    |
| Número de preguntas aleatoria         | as de cao                       | da categoría a mostrar en el examen                                                                       |
| Número de preguntas aleatoria         | as de cac<br>grupo 1            | da categoría a mostrar en el examen<br>O Preguntas asignadas al examen                                    |
| Número de preguntas aleatoria<br>3    | as de cac<br>grupo 1<br>grupo 2 | da categoría a mostrar en el examen<br>O Preguntas asignadas al examen<br>O Preguntas asignadas al examen |

Los exámenes muestran la siguiente información:

- ID: Es el número identificador del examen en el campus.
- Nombre: Nombre del examen.
- Código: Código del examen asignado por la organización.
- Lección: Si es un examen de lección, entonces indica la lección en la que aparece el examen.

Además, el AUTOR/A puede realizar varias acciones a través de los siguientes enlaces:

• Editar: Permite modificar los datos generales del examen, es decir, el nombre, lección, etc. y ofrece la posibilidad de duplicar el examen, creando un nuevo examen con las mismas preguntas.

| ID                                          | 41                                        |
|---------------------------------------------|-------------------------------------------|
| Nombre*                                     | Test prueba preguntas                     |
| Código                                      |                                           |
| Ubicación en el temario*                    | Examen de lección v                       |
| Lección                                     | Presentación (#198) v                     |
|                                             | Obsoleto                                  |
| Preguntas aleatorias                        |                                           |
| Número de preguntas aleatorias a mostrar al | 5                                         |
| alumno                                      | Preguntas asignadas al examen: 12         |
|                                             | Indicar el número de preguntas aleatorias |
|                                             | ACEPTAR                                   |

• Duplicar: Permite crear un nuevo examen con las mismas preguntas que el examen actual. Para crearlo el AUTOR/A simplemente debe insertar un nombre y pinchar en Aceptar.

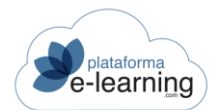

| Cursos / Curso Demo Exámenes / Exámene<br>Duplicar examen | es / Examen           |
|-----------------------------------------------------------|-----------------------|
| Examen:                                                   | Test prueba preguntas |
| NUEVO                                                     |                       |
| Los campos marcados con * son obligatorios                |                       |
| Nombre del nuevo examen*                                  |                       |
|                                                           | ACEPTAR               |

- Borrar: Enlace para borrar el examen. Un examen con respuestas de Alumnos no puede ser borrado.
- Preguntas: Enlace que permite al AUTOR/A asignar las preguntas al examen. Si es un examen de nueva creación, al hacer clic en este enlace, se muestra la siguiente pantalla:

| Cursos / Curso Demo Exár<br>Asignar pregu | nenes / Exámenes<br>Intas al ex | s / Examen / Pregur<br>Kamen | itas del examei | n         |         |          |      |
|-------------------------------------------|---------------------------------|------------------------------|-----------------|-----------|---------|----------|------|
|                                           | Examen:                         | examen aleatorio             |                 |           |         |          |      |
| Preguntas asignadas al exan               | nen                             |                              |                 |           |         |          |      |
| # DESASIGNAR                              |                                 |                              |                 |           |         |          |      |
| Registros no encontrados                  |                                 |                              |                 |           |         |          |      |
| D 🗘 Enunciado                             |                                 | Тіро                         | -               | Categoría |         |          | \$   |
| Preguntas NO asignadas al e               | examen                          |                              |                 |           |         |          |      |
| BUSCAR                                    |                                 |                              |                 |           |         |          |      |
| Escribe tu búsqueda                       |                                 |                              |                 | BUSCAR    | Mostrar | Búsqueda | Todo |
| Registros no encontrados                  |                                 |                              |                 |           |         |          |      |
| 🗌 ID 💠 Enunciado                          |                                 | Tipo                         | ÷               | Categoría |         |          | \$   |

Esta pantalla muestra dos apartados: *Preguntas asignadas al examen* y *Preguntas NO asignadas al examen*. Este examen todavía no tiene ninguna pregunta asignada, por ser un examen de nueva creación.

El apartado *Preguntas NO asignadas al examen* muestra una batería de preguntas de entre las cuales el AUTOR/A ha de seleccionar las que quiere *Asignar al examen*. Esta batería de preguntas se compone de todas las preguntas de los exámenes del curso. Es decir, todas las preguntas que los AUTORES y los Profesores han ido creando.

Además, si un Profesor o un AUTOR/A importan exámenes de otro curso, sus preguntas quedarán incorporadas a esta batería de preguntas de examen. Además, un Profesor o un AUTOR/A pueden crear sus propias nuevas preguntas en el apartado <u>Preguntas de examen</u>. Cualquier pregunta que el Profesor o el AUTOR/A creen aparecerá en esta lista de *Preguntas NO asignadas al examen*, a disposición de cualquier Profesor o AUTOR/A para ser incorporadas a sucesivos exámenes.

Es decir, si un AUTOR/A quiere crear sus propias preguntas para un examen debe acudir previamente al apartado <u>Preguntas de examen</u> y finalizar la creación de todas las preguntas para que puedan ser asignadas posteriormente al examen.

Volviendo al ejemplo, si el AUTOR/A selecciona las tres primeras preguntas del apartado *Preguntas NO asignadas al examen* y hace clic en *Asignar* las preguntas seleccionadas, éstas pasarán a formar parte del examen:

| Los da | atos han   | sido procesados correctamente                                    |             |                   |            |            |
|--------|------------|------------------------------------------------------------------|-------------|-------------------|------------|------------|
|        |            | Examen: examen aleatorio                                         |             |                   |            |            |
| Preg   | untas a    | asignadas al examen                                              |             |                   |            |            |
| ×      | DESASIGNAF | 2                                                                |             |                   |            |            |
| Regist | ros 2      |                                                                  |             |                   |            |            |
|        | ID \$      | Enunciado                                                        | Тіро        | \$<br>Categoría 🌲 | Obsoleto ≑ | Acción     |
| 0      | 2          | Arrastra el texto que define cada género de cine al lugar que le | Arrastrar A | grupo 1           |            | DESASIGNAR |

- Previsualizar: Permite al AUTOR/A visualizar el examen tal y como lo verá el Alumno.
- Solución: Enlace para ver la solución al examen, es decir, ver el examen con la respuesta correcta de cada pregunta.

### PREGUNTAS DE EXAMEN

La opción del menú secundario Exámenes contiene dos nuevas opciones de menú: Preguntas de examen y Clasificaciones preguntas:

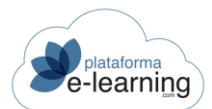

| Addition of the second second s |
|----------------------------------------------------------------------------------------------------|
| Preguntas de examen                                                                                                    |
| Categorías de pregunta de                                                                                                    |
|                                                                                                    |

La opción de menú Preguntas de examen permite al AUTOR/A visualizar las preguntas de examen ya creadas así como crear preguntas nuevas. Al acceder, la lista de preguntas siempre aparece vacía:

| <b>?</b> Cursos / Curso Demo Exámenes<br><b>Preguntas de examen</b> |                   |                       |                       |
|---------------------------------------------------------------------|-------------------|-----------------------|-----------------------|
| + NUEVO & BUSCAR SORRAR                                             | RTAR A OTRO CURSO | RTAR                  | MPORTAR XML ABREVIADO |
| Escribe tu búsqueda<br>Registros no encontrados                     | BUSCAR            | Búsqueda <u>Todos</u> |                       |
| ID 🗢 Enunciado Tipo                                                 | Categoría         | Obsoleto              | Acción                |

El AUTOR/A puede entonces realizar una *Búsqueda* entre las preguntas existentes o *Mostrar todas* estas preguntas. Al hacer clic en *Todos*, la lista de preguntas de examen ya creadas aparece:

| ?      | Curso<br>Pre | s / Curso Demo Exámenes<br>eguntas de examen                                     |                       |             |               |            |        |
|--------|--------------|----------------------------------------------------------------------------------|-----------------------|-------------|---------------|------------|--------|
| NUE    | vo           | 🗞 BUSCAR 🗱 BORRAR 🖓 EXPORTAR A OTRO CURSO                                        | EXPORTAR              | j IMPORTAR  | 🍅 IMPORTAR XI | IL ABREVIA | 00     |
| Escr   | ribe tu bú   | isqueda Buscar Mostr                                                             | rar <u>Búsqueda</u>   | Todos       |               |            |        |
|        | ID 🗘         | Enunciado                                                                        | Tipo 🗘                | Categoría ≑ | Obsoleto ≑    | Acción     | L      |
| 0      | 2            | Arrastra el texto que define cada género de cine al lugar que le<br>corresponde. | Arrastrar A<br>Imagen | grupo 1     |               | EDITAR     | BORRAR |
|        | 3            | ¿Cuál de estos famosos actores murió en extrañas circunstancias?                 | Elegir Una            | grupo 2     |               | EDITAR     | BORRAR |
| $\cap$ | 4            | Selecciona los actores europeos entre los actores y actrices de esta             | Elegir Varias         | grupo 2     |               | EDITAR     | BORRAF |

El AUTOR/A tiene las siguientes opciones:

• Nuevo: Enlace que permite al AUTOR/A crear una nueva pregunta de examen en el curso.

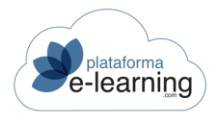

- Borrar: Permite al AUTOR/A borrar las preguntas seleccionadas. Las preguntas no podrán ser borradas si forman parte de algún examen activo en alguna convocatoria del curso.
- Buscar: Enlace para ir a la pantalla de *Búsqueda* y buscar entre las preguntas existentes atendiendo a diversos parámetros.
- Exportar a otro curso: Enlace para exportar a otro curso las preguntas de examen seleccionadas. Al hacer clic en esta opción, se muestra una nueva pantalla donde el AUTOR/A puede elegir el curso al que se van a exportar las preguntas. Si hace clic en "Aceptar", las preguntas de examen seleccionadas se copiarán en el curso de destino:

| Cursos / Curso Demo Exámenes / Preguntas<br>Exportar a otro curso             | de examen                       |   |
|-------------------------------------------------------------------------------|---------------------------------|---|
| Los campos marcados con * son obligatorios<br>Curso al que se van a exportar* | El Profesor en el Campus (#184) | • |

• Importar XML abreviado: Enlace para importar un archivo XML que permite crear preguntas de examen del tipo *Elegir Una* y *Elegir Varia*s. Al final de esta página encontrará una explicación sobre cómo Importar preguntas con el archivo XML abreviado.

| Cursos / Curso Demo Exámenes / Preguntas o<br>Importar XML abreviado | de examen                                      |
|----------------------------------------------------------------------|------------------------------------------------|
| DESCARGAR XML MODELO                                                 |                                                |
| Los campos marcados con * son obligatorios                           |                                                |
| Archivo XML a importar*                                              | Examinar No se ha seleccionado ningún archivo. |
| Categoría                                                            | grupo 1 ~                                      |
|                                                                      | ACEPTAR                                        |

- Descargar XML modelo: Enlace para descargarse un archivo XML utilizado como modelo para la creación y posterior importación de preguntas de examen. Este archivo muestra la estructura que debe tener el archivo XML que hay que generar.
- Archivo XML a importar: Archivo XML creado previamente a partir del XML modelo, que contiene las preguntas de examen a importar.
- Categoría: Es la categoría que se le asignará a las preguntas de examen que se van a importar.
- Exportar: Enlace para exportar a un archivo .zip las preguntas de examen seleccionadas.

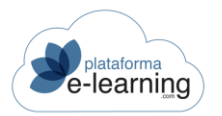

• Importar: Enlace para importar un archivo .zip que contiene preguntas de examen exportadas previamente desde otro curso o campus diferente.

Una pregunta importada siempre se creará como nueva aunque ya exista una pregunta igual en el curso.

Al hacer clic en *Nuevo*, el AUTOR/A accede a la siguiente ventana, que es la primera pantalla del Asistente para la creación de preguntas de examen:

|                               | Enunciado                                                                                                    |
|-------------------------------|----------------------------------------------------------------------------------------------------|
| SALIR DEL ASISTENTE           |                                                                                                    |
| Los campos marcados con * son | obligatorios                                                                                                    |
| ID                            |                                                                                                    |
| Tipo*                         | ~                                                                                                    |
| Categoría                     |                                                                                                    |
| Etiquetas                     |                                                                                                    |
|                               | Obsoleto                                                                                                    |
| Enunciado                     |                                                                                                    |
| Texto del enunciado*          | $ \Rightarrow   \mathbf{B} \ \mathbf{I} \ \underline{\mathbf{U}} \ \mathbf{S} \ \mathbf{x}_{a} \ \mathbf{x}^{a}   \ \underline{\mathbf{I}}_{\mathbf{x}}   \ \underline{\mathbf{A}} \ \mathbf{C} \ \mathbf{C} \ \mathbf{v}   = :=   \ \mathbf{ee} \ \exp   \ \mathbf{\Sigma} \ \mathbf{\Sigma} \ \mathbf{m} \ \Omega   $ $ \mathbf{Puente HTML}   \ \mathbf{?} $ |
|                               |                                                                                                    |
|                               |                                                                                                    |
|                               |                                                                                                    |
|                               |                                                                                                    |
| Archivo adjunto a la pregunta | Examinar No se ha seleccionado ningún archivo.                                                                                                    |
|                               | El archivo adjunto es una imagen (JPG, GIF, PNG), un audio (MP3) o un video (MP4)<br>incrustado en el enunciado                                                                                                    |

En esta ventana, el AUTOR/A ha de completar los datos básicos de la pregunta:

- Tipo de pregunta: Es el tipo de pregunta de examen que se desea crear. Cada tipo de pregunta tiene unas características distintas, lo cual permite disponer de una herramienta de evaluación muy completa ya que permite evaluar de muy variadas maneras. Los tipos de pregunta de examen entre los que se puede elegir, son:
  - o Elegir Una: El Alumno debe seleccionar una respuesta entre varias posibles.

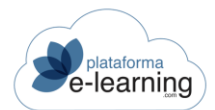

- Elegir Varias: Se debe seleccionar una, varias o ninguna respuesta de entre las posibles.
- Respuesta Escrita: Se debe escribir el texto con la respuesta a la pregunta. Ahora, también se puede definir un número máximo de caracteres en la respuesta del Alumno.
- Ordenar: Para contestar a este tipo de pregunta se debe arrastrar las imágenes o textos de la derecha a su posición correcta en la parte izquierda para que queden ordenadas de arriba a abajo.
- Parejas: Para contestar a este tipo de pregunta se debe arrastrar las imágenes o textos de la derecha a su posición correcta en la parte izquierda para que queden emparejadas con las imágenes o textos de la parte izquierda.
- Arrastrar A Imagen: Para contestar a este tipo de pregunta el Alumno debe arrastrar las imágenes o textos de la derecha a su posición correcta dentro de la imagen.
- Una Sobre Imagen: Debe seleccionar la casilla correcta de entre las casillas existentes sobre una imagen.
- Varias Sobre Imagen: Debe seleccionar una, varias o ninguna casilla de entre las casillas existentes sobre una imagen.
- Seguir Serie: Debe completar la serie con las palabras que faltan. Este tipo de pregunta se puede configurar para que el Alumno pueda seleccionar la respuesta correcta de cada hueco de entre las respuestas disponibles de un desplegable, o por el contrario, dejar que el Alumno escriba el texto que va en cada hueco sin conocer las posibles respuestas.
- Rellenar Huecos: Debe escribir el texto que falta en los huecos existentes intercalados en el texto. Este tipo de pregunta se puede configurar para que el Alumno pueda seleccionar la respuesta correcta de cada hueco de entre las respuestas disponibles de un desplegable, o por el contrario, dejar que el Alumno escriba el texto que va en cada hueco sin conocer las posibles respuestas.
- Adjuntar Archivo: El Alumno debe seleccionar un archivo ubicado en su ordenador que será adjuntado como respuesta a la pregunta.
- Categoría: Es la clasificación de la pregunta. Se utiliza para mejorar la búsqueda de la pregunta.
- Etiquetas: Debe contener etiquetas de texto separadas por coma destinadas a facilitar la búsqueda de preguntas. Posteriormente se podrán buscar preguntas que contengan una o varias de estas etiquetas.
- Texto del enunciado: Texto con el enunciado de la pregunta.
- Archivo adjunto a la pregunta: Opcionalmente se puede subir un archivo adjunto al enunciado de la pregunta. Puede ser de cualquier tipo: imagen, texto, sonido, video, etc. El Alumno tendrá que ver o descargarse este archivo para poder responder la pregunta.
- El archivo adjunto es una imagen (.JPG, GIF, PNG), un audio (MP3) o un video (MP4) incrustado en el enunciado: Indica si el archivo adjuntado es una imagen o un video que debe aparecer junto al enunciado. Si no está activada, aparece como un enlace que debe pulsar el Alumno para ver o descargarse el archivo adjunto.

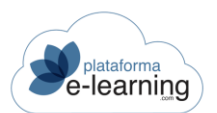

| Comentario a la resp             | ouesta del alumno                                                                                                    |
|----------------------------------|----------------------------------------------------------------------------------------------------|
| Comentario respuesta<br>correcta | $ \Rightarrow   \mathbf{B} \mathbf{I} \ \underline{\mathbf{U}} \ \mathbf{S} \times_{\mathbf{z}} \mathbf{x}^{\mathbf{z}}   \mathbf{I}_{\mathbf{x}}   \mathbf{A} \cdot \mathbf{\Sigma} +   \mathbf{z} :=   \mathbf{e} \mathbf{e} \mathbf{e}   \mathbf{\Sigma} \mathbf{\Sigma} \mathbf{E} \mathbf{\Omega}   $ $ \mathbf{P} \text{ Fuente HTML } ? $ |
| Comentario respuesta<br>errónea  | body<br>$ \Rightarrow   \mathbf{B} \ \mathbf{I} \ \mathbf{U} \ \mathbf{S} \times_{\mathbf{z}} \mathbf{x}^{\mathbf{z}}   \mathbf{I}_{\mathbf{x}}   \mathbf{A} \cdot \mathbf{D} \cdot   := :=   \Leftrightarrow \otimes   \mathbf{i} \Sigma \blacksquare \Omega   $ $ \Rightarrow Fuente HTML   ?$                                                 |
| Archivo con la solución          | Examinar No se ha seleccionado ningún archivo.                                                                                                    |

- Comentario respuesta correcta: Texto que le aparece al Alumno cuando ha acertado la pregunta.
- Comentario respuesta errónea: Texto que le aparece al Alumno cuando ha fallado la pregunta.
- Archivo con la solución: Opcionalmente se puede subir un archivo con la solución o la respuesta ideal a la pregunta. Este archivo sólo se mostrará a los Alumnos cuando vean la solución del examen.

Una vez estos datos estén completados, al hacer clic en Siguiente el asistente le guiará en los siguientes pasos para completar la creación de los distintos tipos de preguntas de examen existentes en PlataformaElearning.com.

Al crear una pregunta, ésta aparece en la página principal de la sección:

|            | BUSCAR     | <b>X</b> BORRAR | SEXPORTAR A OTI | RO CURSO | S EXPORTAR           | MPOF     | RTAR | MPORTAR XN | IL ABREVIADO |  |
|------------|------------|-----------------|-----------------|----------|----------------------|----------|------|------------|--------------|--|
| Escribe to | u búsqueda |                 | В               | uscar M  | lostrar <u>Bús</u> q | ueda Tod | os   |            |              |  |
| Registros  | 29         |                 |                 |          |                      |          |      |            |              |  |
|            |            |                 |                 |          |                      |          |      |            |              |  |

Cada pregunta ofrece la siguiente información: su número *Identificador* en el campus, el *Enunciado*, el *Tipo de pregunta* que es y si está dentro de una *Categoría*. El AUTOR/A puede *Editar* la pregunta así como *Borrar* dicha pregunta de examen. Al *Editar*, el AUTOR/A accede de nuevo a la ventana del Asistente de creación de preguntas de examen.

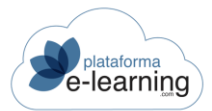

## CATEGORÍAS DE PREGUNTA DE EXAMEN

La opción del menú secundarioExámenes comprende dos nuevas opciones de menú: Preguntas de examen y Clasificaciones preguntas:

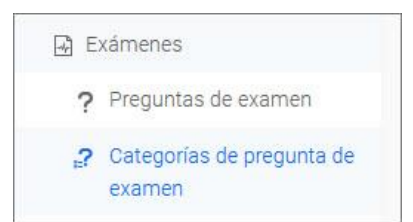

Esta opción de menú muestra las clasificaciones que tienen las preguntas del examen y permite al AUTOR/A crear clasificaciones nuevas que quedarán asociadas a todas las convocatorias del curso. Una clasificación posibilita establecer un orden creando unos epígrafes bajo los cuales agrupar a un determinado número de preguntas que comparten alguna característica.

| ?      | Curso<br>Ca | os / Curso Demo Exámenes<br>tegorías de pre | egunta de examen |     |           |
|--------|-------------|---------------------------------------------|------------------|-----|-----------|
| + NUE  | vo          | X BORRAR                                    |                  |     |           |
| Regist | ID 💠        | Nombre                                      | Orden            | ÷ A | cción     |
|        | 8           | grupo 1                                     | 0                | EC  | ITAR BORF |
|        | 9           | grupo 2                                     | 0                | EC  | ITAR BORF |
| 0      | 10          | grupo 3                                     | 0                | EC  | ITAR BORF |

Esta página permite al AUTOR/A crear un registro *Nuevo*, es decir, una clasificación nueva, editar o *Borrar* alguna clasificación previamente creada.

Cada clasificación ofrece la siguiente información: el número de *Identificación* de la clasificación en el **Campus**, su *Nombre* y el *Orden* determinado en el que aparece en la lista de clasificaciones de preguntas. Además, el AUTOR/A puede *Editar* la clasificación para visualizar sus datos generales y modificar cualquier aspecto de la misma que desee.

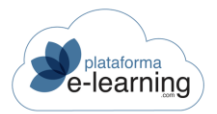

# COMUNICACIÓN

La siguiente sección en la barra de navegación secundaria es la sección **Comunicación**. Esta sección permite al AUTOR/A estar en permanente contacto por mensajería con los Administradores del campus así como con el resto de AUTORES del curso. Además, aquí el AUTOR/A puede crear encuestas que podrán ser asignadas a cada convocatoria del curso por los Profesores.

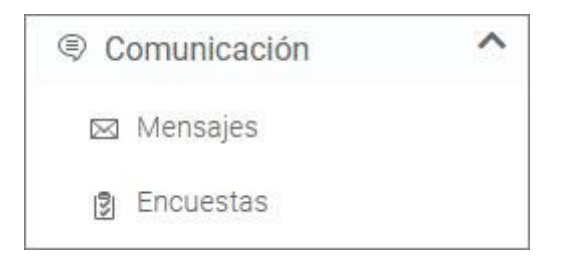

## MENSAJES

**PlataformaElearning.com** no sólo es una plataforma donde se desarrolla una actividad formativa, sino también una poderosa herramienta de comunicación que permite al AUTOR/A disponer de una alta interrelación mediante mensajes con el resto de participantes en la creación del curso, Administradores y AUTOR/A es, de manera tal que se pueden generar una importante cantidad de espacios donde compartir dudas, preguntas, etc. Esta característica proporciona un gran dinamismo y riqueza al proceso de creación de la estructura y los contenidos de dicho curso.

La opción del menú secundario Mensajes se compone de varias opciones de menú: Recibidos, Enviados, Papelera y las carpetas que queramos crear.

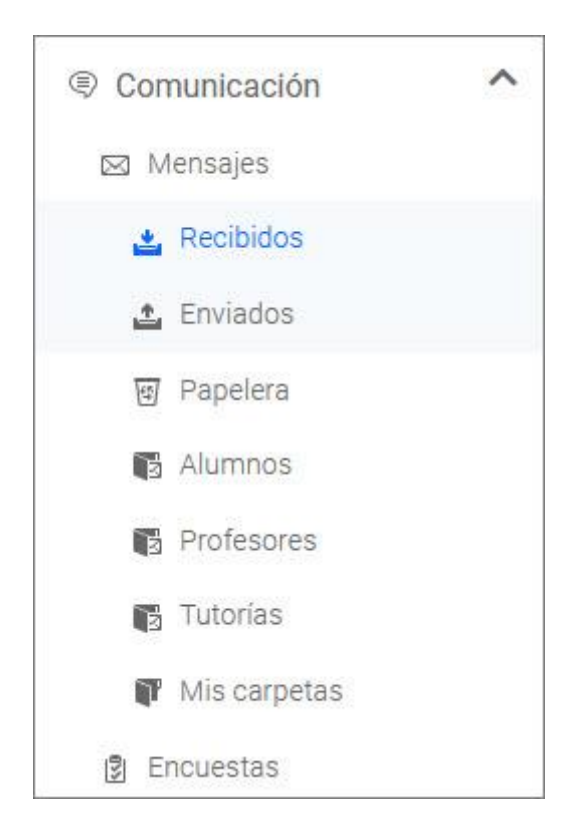

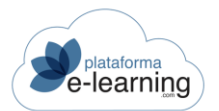

#### • Recibidos: Muestra los nuevos mensajes recibidos por el AUTOR/A :

| Cursos / Com<br>Mensaj | ercio electrónic<br>es / Re( | 。<br>cibid | los                |                        |       |              |    |       |
|------------------------|------------------------------|------------|--------------------|------------------------|-------|--------------|----|-------|
|                        | R COMO LEÍDO                 | MAI 🖂      | RCAR COMO NO LEÍDO | •                      | 🛐 мо  | VER A CARPET | A  |       |
| Escribe tu búsqueda    |                              |            | BUSCAR             | ostrar <u>Búsqueda</u> | Todos | ĺ.           |    |       |
| Registros 1            |                              |            |                    |                        |       |              |    |       |
| ⇒ _ <b>n</b> ≑         | ⋒ ≑ De                       | ÷.         | Para               | Asunto                 | *     | Fecha        | ÷. | Acció |

Desde esta página, el AUTOR/A puede crear un Nuevo mensaje, Marcarlos como leído o no leído, Mover a otra carpeta los mensajes seleccionados o Buscar un mensaje. Además, la página indica el remitente De cada mensaje, el Destinatario, el Asunto del mismo, y la Fecha en la que fue enviado. También aparecen los siguientes iconos:

- 🖾 Indica un mensaje no leído.
- Indica un mensaje con un archivo adjunto.

Al hacer clic en la acción Ver, el AUTOR/A puede visualizar el mensaje completo.

| Cursos /<br>Men                     | Comercio electrónico / Mensajes / Recibidos                |                   |
|-------------------------------------|------------------------------------------------------------|-------------------|
| MIEAO                               | RESPONDER                                                  | V MOVER A CARPETA |
| Asunto: Coordir                     | nación de contenidos. Nuevo                                |                   |
| De:                                 | Cristina -<br>Autor<br>29/11/2021 18:54                    |                   |
| Para:                               | Autor: campus, profesor                                    |                   |
| Buenas tardes:<br>Por favor, debemo | os ir viendo de qué bloques del curso se encarga cada uno. |                   |

Además, al visualizar el mensaje, el AUTOR/A puede realizar las siguientes acciones:

- Nuevo: Enlace para crear un nuevo mensaje.
- Responder: Enlace para responder al mensaje.

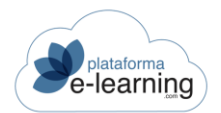

- Responder a todos: Este enlace aparece si el mensaje tiene varios destinatarios y permite enviar un mensaje de respuesta a todos ellos.
- Reenviar: Enlace para reenviar el mensaje a otros destinatarios.
- Mover a otra carpeta: Permite mover los mensajes seleccionados desde la carpeta actual a cualquier otra carpeta de las existentes.

Además, puede acceder inmediatamente al anterior o al siguiente mensaje mediante los botones:

| ✓ ANTERIOR | ▲ SIGUIENTE |
|------------|-------------|

#### Al crear un nuevo mensaje, el AUTOR/A dispone de las siguientes opciones:

| R NUEVO                                    |                                           |
|--------------------------------------------|-------------------------------------------|
| Los campos marcados con * son obligatorios |                                           |
| Destinatarios                              |                                           |
| Enviar a*                                  |                                           |
| Mensaje                                    |                                           |
| Asunto*                                    |                                           |
| Archivos adjuntos                          | Examinar No se han seleccionado archivos. |
| Texto del mensaje*                         |                                           |
|                                            |                                           |
|                                            |                                           |
|                                            | body                                      |
|                                            | ENVIAR                                    |

- Enviar a: Sirve para seleccionar los usuarios destinatarios del mensaje. Para seleccionar varios, el AUTOR/A debe pulsar la tecla "control" de su teclado mientras selecciona los usuarios deseados.
- o Asunto: Muestra un texto breve que indica el asunto del mensaje.
- Archivos adjuntos: Esta opción permite adjuntar hasta un máximo de 5 archivos al mensaje. Al pulsar el botón *Examinar*, se muestra una pantalla en la que el AUTOR/A puede seleccionar de su ordenador el archivo que desea adjuntar al mensaje. Este campo no aparece al reenviar un mensaje ya que automáticamente se adjuntará el archivo del mensaje que se va a reenviar.
- o Texto del mensaje: Texto con el cuerpo del mensaje.
- Enviados: Permite al AUTOR/A consultar los mensajes que ha enviado con anterioridad. Además, puede Borrar estos mensajes.

**Importante:** Si un mensaje es borrado, éste desaparece definitivamente del sistema. Así, desaparece también de la opción del menú secundario Mensajes de los usuarios receptores del mismo. Si algún receptor no hubiera leído el mensaje y éste es borrado, será como si el mensaje nunca hubiera sido enviado.

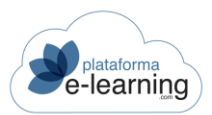

| 1    | Cursos / Comercio electrónic<br>Mensajes / Env | ∘<br>∕iados        |       |                                     |                             |             |   |        |
|------|------------------------------------------------|--------------------|-------|-------------------------------------|-----------------------------|-------------|---|--------|
|      |                                                | MARCAR COMO        | NO LE | ooi 🗸 🗸 🗸 Mov                       | ER A CARPETA                |             |   |        |
| Escr | ibe tu búsqueda<br>ros 2                       |                    |       | BUSCAR                              | Búsqueda Todos              |             |   |        |
|      | ¢ () ¢ 🖸 ¢ 🔂 ¢ ()                              | De                 | ¢     | Para                                | Asunto                      | \$<br>Fecha | ÷ | Acción |
|      | 183                                            | Autor: -, Cristina |       | Autor. [Todos] Comercio electrónico | Fecha examen                | 16/12/2021  |   | VER    |
| 0    | 182                                            | Autor: -, Cristina |       | Autor: campus, profesor             | Coordinación de contenidos. | 29/11/2021  |   | VER    |

Al Ver un mensaje enviado aparecen las siguientes opciones:

| Mensajes                                                    |                                                                                                    |
|-------------------------------------------------------------|----------------------------------------------------------------------------------------------------|
| utor, Cristina 16/12/2021<br>echa examen                    | MARCAR COMO NO LEIDO                                                                                                    |
| utor: -, Cristina 29/11/2021<br>coordinación de contenidos. | Asunto: Fecha examen<br>De: Cristina -<br>Autor<br>16/12/2021 17:29<br>Para: Autor. [Todos] Comercio electrónico                                                                                      |
|                                                             | Buenas tardes a tod@s:<br>Los exámenes del trimestre que viene tienen que estar preparados antes del 15 de enero, por favor, id confirmando<br>por aquí cuando los tengáis.<br>Saludos y feliz tarde, |

- Nuevo: Enlace para crear un nuevo mensaje.
- o Reenviar: Enlace para reenviar el mensaje a otros destinatarios.
- Destinatarios: Enlace para ver la lista de destinatarios y saber qué usuarios han leído el mensaje.
- Enviar por e-mail: Enlace para enviar el mensaje como un e-mail a los correos electrónicos de cada usuario destinatario.
- Borrar: Enlace para borrar el mensaje.
- Mover a carpeta: Permite mover el mensaje a la carpeta seleccionada.
- Papelera: Muestra los mensajes que han sido eliminados por el AUTOR/A. Esta opción de menú permite al AUTOR/A Borrar mensajes de manera definitiva, Mover mensajes a otra carpeta, así como también Marcar como no leídos. Además, el AUTOR/A puede Ver los mensajes de manera completa, Buscar algún mensaje o escribir uno Nuevo.

| •      | Cursos / Comercio electrónico<br>Mensajes / Papelera |         |             |       |                              |        |                          |                   |             |   |            |
|--------|------------------------------------------------------|---------|-------------|-------|------------------------------|--------|--------------------------|-------------------|-------------|---|------------|
|        | vo                                                   |         | AR COMO     | LEÍDO | MARCAR COMO NO LEÍDO         |        | ✓ MOVER A CAR            | PETA              |             |   |            |
| Escr   | ibe tu bi                                            | isqueda |             |       |                              | BUSCAR | Mostrar <u>Búsqu</u>     | eda Todos         |             |   |            |
| Regist | ros 1                                                |         |             |       |                              |        |                          |                   |             |   |            |
|        | ID \$                                                | \$      | <b>D</b> \$ | 0 \$  | De                           | ¢      | Para                     | Asunto            | \$<br>Fecha | Ŷ | Acción     |
| 0      | 163                                                  |         |             |       | Administrador. campus, profe | sor    | <i>Usuario</i> : [Todos] | Estado del campus | 17/01/2020  |   | VER BORRAR |

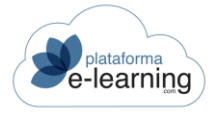

### **ENCUESTAS**

Las encuestas en **PlataformaElearning.com** pueden ser creadas por los Administradores del campus (encuestas generales), los AUTORES del curso o los Profesores de la convocatoria. Cuando un Profesor o AUTOR/A crea una encuesta, ésta queda vinculada al curso y podrá ser asignada a cualquiera de sus convocatorias. Para que los Alumnos de una convocatoria puedan realizar la encuesta hay que asignarla a la convocatoria.

Esta opción de menú permite al AUTOR/A ver todas las encuestas que han creado tanto los AUTORES del curso como los Profesores de la convocatoria.

| *       | Curso<br>En | s / Comercio electrónico<br>CUESTAS |          |            |    |        |        |           |               |            |
|---------|-------------|-------------------------------------|----------|------------|----|--------|--------|-----------|---------------|------------|
|         | /0          | Sa Borrar                           | EXPORTAR | 🔞 IMPORTAR | ]  |        |        |           |               |            |
| Registr | ros 4       |                                     |          |            |    |        |        |           |               |            |
|         | ID \$       | Nombre                              | \$       | Obsoleto   | \$ | Acciór |        |           |               |            |
|         | 71          | Encuesta fin de temario             |          |            |    | EDITAR | BORRAR | APARTADOS | PREVISUALIZAR | RESPUESTAS |
|         | 72          | Prueba                              |          |            |    | EDITAR | BORRAR | APARTADOS | PREVISUALIZAR | RESPUESTAS |
|         | 70          | Pruebas                             |          |            |    | EDITAR | BORRAR | APARTADOS | PREVISUALIZAR | RESPUESTAS |
|         | 69          | Valoración de los profesores        |          | ~          |    | EDITAR | BORRAR | APARTADOS | PREVISUALIZAR | RESPUESTAS |

Esta opción permite al AUTOR/A realizar diferentes acciones a través de los siguientes enlaces:

- Nuevo: Enlace para crear una nueva encuesta.
- Borrar: Enlace para borrar las encuestas seleccionadas.
- Exportar: Enlace para exportar a un archivo XML las encuestas seleccionadas.
- Importar: Enlace para importar las encuestas existentes en un archivo XML. Si el ID ya existe en el curso entonces la modifica. Si no existe entonces la crea en el curso.
- Vincular a otro curso: Enlace para vincular las encuestas seleccionadas a otro curso, de esta forma, dichas encuestas podrán ser asignadas a las convocatorias de ese otro curso.

| Cursos / Comercio electrónico / Encuestas<br>Vincular a otro curso |                                   |
|--------------------------------------------------------------------|-----------------------------------|
| Encuestas a vincular:                                              | Encuesta fin de temario<br>Prueba |
| Los campos marcados con * son obligatorios<br>Curso*               | Curso Demo Exámenes (#56)         |

- Encuestas a vincular: Es la lista de encuestas que se van a vincular a otro curso. Se vincularán todas las encuestas de dicha lista.
- Curso: Permite seleccionar el curso al que se van a vincular las encuestas.

El AUTOR/A también puede crear encuestas nuevas. Para ello, ha de hacer clic en *Nuevo* y se muestra la siguiente pantalla:

| NUEVO                                      |                                                                |
|--------------------------------------------|----------------------------------------------------------------|
| Los campos marcados con * son obligatorios |                                                                |
| ID                                         |                                                                |
| Nombre*                                    |                                                                |
| Comentario de introducción                 | ← →   Formato →   Tamaño →   B I U S ×₂ ת<br>⊡ Fuente HTML   ? |
| Comentario de finalización                 | body                                                           |
|                                            | Fuente HTML                                                    |
| Observaciones internas                     | body                                                           |
|                                            | Obsoleto                                                       |

En ella, el AUTOR/A escribe el *Nombre* de la nueva encuesta. También puede escribir algún texto a modo de *Comentario de introducción* o de *finalización* sobre la misma y alguna *Observación interna* que no será visible para los Alumnos. No hay que marcar nada en la casilla *Obsoleta*. Una encuesta obsoleta no puede ser asignada a una convocatoria donde no esté ya asignada.

Luego, el AUTOR/A hará clic en Aceptar y la nueva encuesta se incorpora a la opción de menú Encuestas:

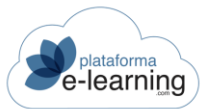

| ~       | Curso<br>Enc | s / Comercio electrónico<br>CUESTAS |          |          |        |        |           |               |            |
|---------|--------------|-------------------------------------|----------|----------|--------|--------|-----------|---------------|------------|
| NUEV    | /0           | BORRAR VINCULAR A OTRO CURSO        | EXPORTAR | time imp | ORTAR  |        |           |               |            |
| Registr | ros          |                                     |          |          |        |        |           |               |            |
| 0       | ID \$        | Nombre                              | Obsoleto | ¢        | Acción |        |           |               |            |
|         | 91           | Encuesta final de curso             |          | - (      | EDITAR | BORRAR | APARTADOS | PREVISUALIZAR | RESPUESTAS |
| 0       | 72           | Prueba                              |          |          | EDITAR | BORRAR | APARTADOS | PREVISUALIZAR | RESPUESTAS |

Las encuestas se componen de *Apartados* y estos, a su vez, de *Preguntas*. De este modo, una vez creado el registro de la encuesta, el AUTOR/A ha de crear los apartados dentro de la misma. Para ello debe hacer clic en el enlace *Apartados*:

|        |               | Encues | sta: Encuesta fin de t |            |   |        |        |           |          |
|--------|---------------|--------|------------------------|------------|---|--------|--------|-----------|----------|
|        | vo            | BORRAR | PREVISUALIZAR          | RESPUESTAS |   |        |        |           |          |
| Regist | ros 🕢<br>ID 🌩 | Nombre |                        | ⇔ Orden    | ÷ | Acciór | 1      |           |          |
|        | 94            | Tema 1 |                        | 1          |   | EDITAR | BORRAR | PREGUNTAS | DUPLICAR |
|        | 95            | Tema 2 |                        | 2          |   | EDITAR | BORRAR | PREGUNTAS | DUPLICAR |
|        | 96            | Tema 3 |                        | 3          |   | EDITAR | BORRAR | PREGUNTAS | DUPLICAR |
|        | 97            | Tema 4 |                        | 4          |   | EDITAR | BORRAR | PREGUNTAS | DUPLICAR |

Al hacer clic en *Nuevo* apartado aparece la siguiente pantalla donde el AUTOR/A debe escribir el *Nombre* de este nuevo apartado, un *Comentario* acerca del mismo, si lo desea, y el *Orden* que este apartado tendrá dentro de la encuesta:

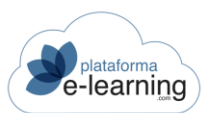

| € <sup>+</sup> NUEVO          |              |
|-------------------------------|--------------|
| Los campos marcados con * son | obligatorios |
| ID                            |              |
| Nombre*                       |              |
| Comentario                    |              |
| Orden*                        | 0/1000       |
|                               | ACEPTAR      |

Al hacer clic en Aceptar se crea el nuevo apartado:

| Regist     | Registros 5 |        |    |       |   |        |        |           |          |  |
|------------|-------------|--------|----|-------|---|--------|--------|-----------|----------|--|
|            | ID \$       | Nombre | \$ | Orden | ÷ | Acciór |        |           |          |  |
|            | 94          | Tema 1 |    | 1     |   | EDITAR | BORRAR | PREGUNTAS | DUPLICAR |  |
|            | 95          | Tema 2 |    | 2     |   | EDITAR | BORRAR | PREGUNTAS | DUPLICAR |  |
|            | 96          | Tema 3 |    | 3     |   | EDITAR | BORRAR | PREGUNTAS | DUPLICAR |  |
| $\bigcirc$ | 97          | Tema 4 |    | 4     |   | EDITAR | BORRAR | PREGUNTAS | DUPLICAR |  |
|            | 121         | Tema 5 |    | 5     |   | EDITAR | BORRAR | PREGUNTAS | DUPLICAR |  |

Una vez que ha creado el apartado, el AUTOR/A puede incluir las preguntas. Para ello el AUTOR/A ha de hacer clic en el enlace *Preguntas* y se mostrará la siguiente pantalla:

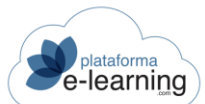

| ?      | Curso<br>Pre | eguntas (              | actrónico / Encuestas / Encuesta / Aparta<br>del apartado | dos / Aparta | do                |              |        |
|--------|--------------|------------------------|-----------------------------------------------------------|--------------|-------------------|--------------|--------|
|        |              | Encuesta:<br>Apartado: | Encuesta fin de temario<br>Tema 1                         |              |                   |              |        |
| A NUE  | vo           | Sorrar                 |                                                           |              |                   |              |        |
| Regist | tros 🕦       |                        |                                                           |              |                   |              |        |
|        | ID \$        | Orden 🗢                | Texto de la pregunta                                      | \$           | Тіро              | \$<br>Acción |        |
|        | 236          | 1                      | Explique qué le ha parecido este tema.                    |              | Respuesta Escrita | EDITAR       | BORRAF |

Al hacer clic en *Nuevo* para crear la nueva pregunta se muestra la siguiente pantalla:

| Encuesta:                     | Encuesta fin de temario                                                                                        |
|-------------------------------|----------------------------------------------------------------------------------------------------|
| Apartado:                     | Tema 1                                                                                                    |
| 3 NUEVO                       |                                                                                                    |
| Los campos marcados con * sor | obligatorios                                                                                                   |
| ID                            |                                                                                                    |
| Orden*                        |                                                                                                    |
| Tipo*                         | ~                                                                                                    |
|                               | <ul> <li>Mostrar una matriz de valoración por cada profesor asignado</li> <li>Respuesta obligatoria</li> </ul> |
|                               | respuesta obligatoria                                                                                          |

- Orden: Número de orden de la pregunta dentro de su apartado.
- Tipo: Una pregunta puede ser de cinco tipos:
  - Elegir Una: el Alumno debe seleccionar una opción de varias.
  - Elegir Varias: el Alumno puede elegir una, varias o ninguna opción de varias posibles.
  - Entrada de Datos: El Alumno debe introducir un texto con la respuesta a cada opción. Por ejemplo, podría utilizarse en las encuestas externas para recabar información sobre los datos personales (como el Nombre, Apellidos, Teléfono, etc.) de las personas que contestan, pues no tienen por qué ser usuarios registrados del campus y se contestan sin identificarse en él. Para configurar este tipo de pregunta, el Profesor debe escribir en las opciones de respuesta el texto del dato que quiera recabar. La persona que responda a esta encuesta verá un cuadro de texto donde podrá escribir su respuesta, como aparece en el siguiente ejemplo:

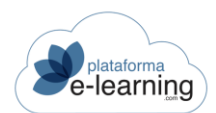

| Datos personales                                     |           |
|------------------------------------------------------|-----------|
| Escriba la respuesta adecuada en cada opción (obliga | atorio) — |
| Nombre                                               |           |
| Apellidos                                            |           |
| Email                                                |           |
|                                                      |           |

Matriz de Valoración: Este tipo de pregunta puede utilizarse para que los encuestados valoren cualquier aspecto objeto de la encuesta. Además también podría utilizarse para que los Alumnos valoren a los Profesores y que luego el sistema muestre a cada Profesor su valoración comparada con la valoración media del resto de Profesores. Para responder, el Alumno debe seleccionar una valoración numérica para cada opción. Para configurar este tipo de pregunta, el Profesor debe escribir en las opciones el texto de la variable a valorar e indicar el rango de valoración mínima y máxima. Las preguntas del tipo "Matriz de valoración" tienen un aspecto similar al del siguiente ejemplo:

| ipos      |                                                             |       |       |       |       |      |    |   |   |   |    |       |  |  |
|-----------|-------------------------------------------------------------|-------|-------|-------|-------|------|----|---|---|---|----|-------|--|--|
| )ué te ha | a pareci                                                    | ido e | l con | tenid | o del | curs | 0? |   |   |   |    |       |  |  |
| Sel       | Seleccione la respuesta adecuada en cada caso (obligatorio) |       |       |       |       |      |    |   |   |   |    |       |  |  |
|           |                                                             | 1     | 2     | 3     | 4     | 5    | 6  | 7 | 8 | 9 | 10 | NS/NC |  |  |
| Exc       | elente                                                      | 0     | 0     | 0     | 0     | 0    | 0  | 0 | 0 | 0 | 0  | 0     |  |  |
| Muy       | / bueno                                                     | 0     | 0     | 0     | 0     | 0    | 0  | 0 | 0 | 0 | 0  | 0     |  |  |
| Bue       | no                                                          | 0     | 0     | 0     | 0     | 0    | 0  | 0 | 0 | 0 | 0  | 0     |  |  |
| Mal       | 0                                                           | 0     | 0     | 0     | 0     | 0    | 0  | 0 | 0 | 0 | 0  | 0     |  |  |

- Respuesta Escrita: el Alumno debe escribir un texto como respuesta a la pregunta de la encuesta.
- Mostrar una matriz de valoración por cada profesor asignado: Si el tipo de pregunta es 'Matriz de valoración' entonces puede indicarse que la encuesta muestre una matriz de valoración por cada Profesor asignado a la pregunta. Cada Profesor asignado podrá ver la información de su valoración comparada con la media del resto de Profesores asignados. Los Profesores se deberán asignar a la pregunta cuando la encuesta se asigne a la convocatoria.

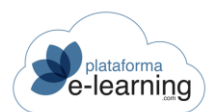

| Texto de la pregunta* | $  \Rightarrow   \mathbf{B} \ \mathbf{I} \ \underline{\mathbf{U}} \ \mathbf{S} \ \mathbf{x}_{a} \ \mathbf{x}^{a}   \mathbf{I}_{\mathbf{x}}   \mathbf{\underline{A}} \cdot \mathbf{\underline{\Delta}} \cdot   = :=   \ \boldsymbol{\boldsymbol{\boldsymbol{\otimes}}} \ \boldsymbol{\boldsymbol{\boldsymbol{\otimes}}}   \mathbf{\underline{\boldsymbol{\Sigma}}} \ \boldsymbol{\boldsymbol{\Sigma}} \ \boldsymbol{\boldsymbol{\boldsymbol{\Xi}}} \ \boldsymbol{\boldsymbol{\Omega}}   $<br>$\mathbf{\boldsymbol{\Theta}} \ Fuente \ HTML   \ \mathbf{?} $ |
|-----------------------|----------------------------------------------------------------------------------------------------|
|                       |                                                                                                    |
|                       |                                                                                                    |
|                       | body Carácteres (con                                                                                                    |
| Texto de las opciones |                                                                                                    |
| Opción 1              |                                                                                                    |
| Opción 2              |                                                                                                    |
| Opción 3              |                                                                                                    |
| Onción 4              |                                                                                                    |

- Texto de la pregunta: Es el enunciado de la pregunta.
- Texto de las opciones: El AUTOR/A debe indicar cuáles son las posibles opciones que debe seleccionar el Alumno. En las preguntas de tipo 'Seleccionar Una' y 'Seleccionar Varias' se permite incorporar respuestas distintas (sin límite de opciones) a elegir por los usuarios. Para las preguntas de tipo 'Respuesta Escrita' no hay que introducir ninguna opción.

| Número máximo de opciones<br>disponibles | 15                                                                              |
|------------------------------------------|---------------------------------------------------------------------------------|
|                                          | 🗌 Mostrar una caja para la entrada de texto junto a la última opción de la resp |
|                                          | Mostrar las opciones de la respuesta en horizontal                              |
|                                          | Mostrar las opciones de la respuesta en una lista desplegable                   |
| Dimensiones de la res                    | spuesta escrita                                                                 |
| Columnas                                 |                                                                                 |
| Filas                                    |                                                                                 |
| Número máximo de<br>caracteres           |                                                                                 |
| Matriz de Valoración                     |                                                                                 |
| Valoración mínima                        | 1 ~                                                                             |
| Valoración máxima                        | 10 ~                                                                            |
|                                          | Mostrar opción para poder seleccionar NS/NC                                     |
|                                          | ACEPTAR                                                                         |

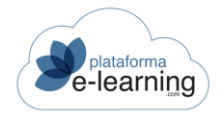

- Número máximo de opciones disponibles: Si después de introducir los textos de las posibles opciones necesita más opciones, debe indicarlo en este campo y pulsar el botón 'Aceptar'.
- Mostrar una caja para la entrada de texto junto a la última opción de la respuesta: Si el tipo de pregunta es 'Elegir Una' o 'Elegir Varias' entonces se puede indicar que la última opción seleccionable por el Alumno como respuesta a la pregunta tiene una caja de texto que permite que el Alumno introduzca un texto libre. Un ejemplo sería para el caso de opciones cuyo texto seleccionable podría ser 'Otros' y se quiere que el Alumno pueda introducir ahí un texto. Si la pregunta es de tipo 'Matriz de Valoración' entonces, aparte de poder indicar una valoración numérica, el Alumno podrá introducir un comentario en cada opción, como muestra eiemplo:

| ora de 1 al 10 los siguio<br>— Seleccione la respu | entes a<br>esta ad | spect<br>ecua | t <mark>os d</mark><br>da er | el pro | feso<br>a cas | r<br>o (ob | ligato | orio) |   |    |             |
|----------------------------------------------------|--------------------|---------------|------------------------------|--------|---------------|------------|--------|-------|---|----|-------------|
|                                                    | 1                  | 2             | 3                            | 4      | 5             | 6          | 7      | 8     | 9 | 10 | Comentarios |
| Comunicación                                       | 0                  | 0             | 0                            | 0      | 0             | 0          | 0      | 0     | 0 | 0  | 0/255       |
| Explicaciones de las                               | 0                  | 0             | 0                            | 0      | 0             | 0          | 0      | 0     | 0 | 0  |             |

- Mostrar las opciones de la respuesta en horizontal: Si el tipo de pregunta es 'Elegir Una' o 'Elegir Varias' entonces indica si las opciones de la respuesta aparecen en horizontal, una al lado de la otra, o por el contrario aparecen en vertical, una debajo de la otra.
- Mostrar las opciones de la respuesta en una lista desplegable: Si el tipo de pregunta es 'Elegir Una' entonces indica si las opciones de la respuesta aparecen en una lista desplegable. No se aplica si la última opción de la respuesta debe mostrar una caja de entrada de texto.
- Dimensiones de la respuesta escrita: Permite establecer las dimensiones que tendrá la caja de texto donde el Alumno debe escribir la respuesta escrita a la pregunta. Por ejemplo, si la pregunta fuese "¿Cuál es su edad?", entonces en el campo Columnas habría que indicar 3, y en el campo Filas habría que indicar 1. Si estos campos se dejan en blanco entonces la caja de texto tendrá las dimensiones predefinidas.
  - Columnas: Es el número de columnas o caracteres que tiene el ancho de la caja de texto.
  - Filas: Es el número de filas que tiene el alto de la caja.
  - Caracteres máximos: Es el número máximo de caracteres que el Alumno puede introducir como respuesta escrita.
- Matriz de Valoración: Si el tipo de pregunta es 'Matriz de Valoración' entonces se deben configurar los posibles valores que tendrá la matriz. La valoración mínima debe ser menor que la valoración máxima (por ejemplo, de 1 a 10).
  - Mostrar opción para poder seleccionar NS/NC: Permite que el Alumno seleccione como respuesta la opción No Sé/No Contesta.

Cuando todos los campos hayan sido completados, el AUTOR/A debe hacer clic en "Aceptar" para crear la nueva pregunta. El AUTOR/A puede crear en la encuesta tantos Apartados y Preguntas como considere oportuno.

El enlace "Duplicar" permite al AUTOR/A crear un nuevo apartado a través de un apartado ya existente. Al duplicar el apartado también se duplican todas sus preguntas.

Una vez está la encuesta terminada, ésta aparece en la página principal de encuestas del AUTOR/A así como en todas las convocatorias del curso en el menú Encuestas del Profesor.

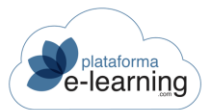

| 3      | Curso<br>Enc | s / Comercio electrónico<br>CUESTAS |          |         |        |           |               |            |
|--------|--------------|-------------------------------------|----------|---------|--------|-----------|---------------|------------|
| Regist | vo           | 🔊 BORRAR 🧊 VINCULAR A OTRO CURSO    | EXPORTAR | MPORTAR |        |           |               |            |
|        | ID ÷         | Nombre                              | Obsoleto | Acció   | n      |           |               |            |
|        | 91           | Encuesta final de curso             |          | EDITAR  | BORRAR | APARTADOS | PREVISUALIZAR | RESPUESTAS |
|        | 72           | Prueba                              |          | EDITAR  | BORRAR | APARTADOS | PREVISUALIZAR | RESPUESTAS |

De cada encuesta, esta página ofrece la siguiente información y permite al AUTOR/A realizar las siguientes acciones:

- o ID: Muestra el número identificador de la encuesta en el campus.
- Nombre: Muestra el nombre de la encuesta.
- Obsoleta: Una encuesta obsoleta no puede ser asignada a una convocatoria donde no esté ya asignada.
- Editar: Permite al AUTOR/A modificar o ver los datos generales de la encuesta, como el nombre, los comentarios, etc.
- Borrar: Enlace para borrar la encuesta. Al borrar la encuesta, ésta desaparecerá de todas las convocatorias del curso donde haya sido asignada. Una encuesta con respuestas de Alumnos en cualquier convocatoria en la que esté asignada impide que pueda ser borrada.
- Apartados: Enlace que permite al AUTOR/A crear nuevos apartados y preguntas de la encuesta, así como modificar los ya existentes.
- o Previsualizar: Permite al AUTOR/A ver la encuesta tal y como la verá el Alumno.
- Respuestas: Enlace para ver las respuestas dadas por los Alumnos a la encuesta:

|                                                                                      | RESPUESTAS P                        | OR AL      | UMNO       |           | <b>(</b> | APAF  | TADOS     |        | 2      | PRE       | VISUALIZ     | AR          |
|--------------------------------------------------------------------------------------|-------------------------------------|------------|------------|-----------|----------|-------|-----------|--------|--------|-----------|--------------|-------------|
| Filtro                                                                               |                                     |            |            |           |          |       |           |        |        |           |              |             |
| Convocatoria                                                                         | a [                                 |            |            |           |          |       |           |        | ~      |           |              |             |
| Fecha                                                                                | 3 >=                                | ~          | Ö          |           |          |       |           |        | <=     | ~         |              |             |
|                                                                                      | APL                                 | ICAR       | FILTR      | 0         |          | 13    | QUITA     | R FILT | RO     |           |              |             |
|                                                                                      |                                     |            |            |           |          |       |           |        |        |           |              |             |
| Encuestas realizadas 🕦                                                               |                                     |            |            |           |          |       |           |        |        |           |              |             |
|                                                                                      | consultas                           | 5          |            |           |          |       |           |        |        |           |              |             |
| Sobre la atención a tus                                                              |                                     |            |            |           |          |       |           |        |        |           |              |             |
| Sobre la atención a tus<br>Valora del 1 al 10 (1 es negat                            | ivo y 10 pos                        | itivo      | ) los      | sigu      | iente    | es as | pect      | os re  | elacio | onad      | os cor       | la atencio  |
| Sobre la atención a tus<br>Valora del 1 al 10 (1 es negat<br>Profesor: profesor camp | ivo y 10 pos<br><b>ous</b>          | itivo      | ) los      | sigu      | iente    | es as | pect      | os re  | elacio | onad      | os cor       | i la atenci |
| Sobre la atención a tus<br>Valora del 1 al 10 (1 es negat<br>Profesor: profesor camp | ivo y 10 pos<br><b>bus</b><br>Media | itivo<br>1 | ) los<br>2 | sigu<br>3 | iente    | s as  | pect<br>6 | os re  | 8      | onad<br>9 | os cor<br>10 | la atenci   |

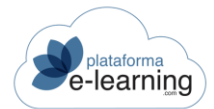

El enlace *Respuestas* muestra las preguntas de la encuesta con las estadísticas de las respuestas que dieron los Alumnos. En caso de que la pregunta sea del tipo 'Respuesta Escrita' o "Entrada de datos" aparecerá un enlace para poder ver las respuestas que dieron los Alumnos a esa pregunta. Para las preguntas del tipo 'Elegir Una' y 'Elegir Varias' se mostrarán los porcentajes en los que aparece seleccionada cada opción respecto al número total de encuestas realizadas. En las preguntas de tipo 'Matriz de Valoración' se muestra el número de veces que se ha seleccionado cada valoración y la valoración media.

Además, el AUTOR/A puede descargarse un archivo *PDF* con el resultado de la encuesta y ver la respuesta que dio cada Alumno, a través del enlace *Respuestas por alumno*.

El *Filtro sobre encuestas entregadas* permite establecer un filtro para buscar las encuestas entregadas por los Alumnos. De esta forma se podrá, por ejemplo, ver las respuestas a la encuesta en un determinado rango de fechas. El filtro también se aplica a las páginas que muestran las respuestas escritas y las respuestas por Alumno.

Por último, el campo *Encuestas entregadas* indica el número de respuestas a la encuesta entregadas por los Alumnos.